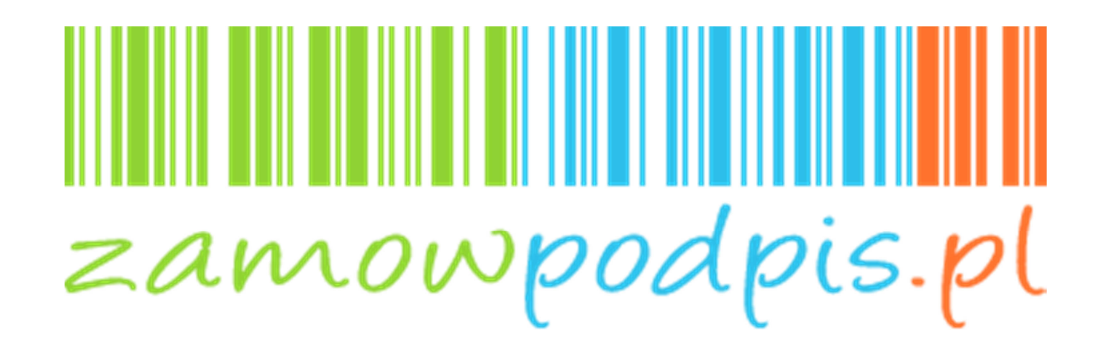

# Podręcznik użytkownika

wersja 1.0

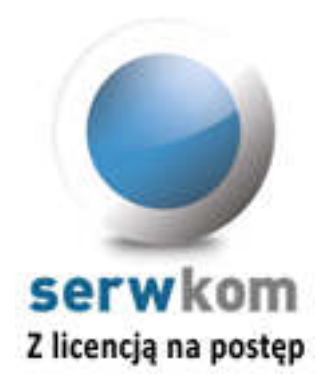

### Spis treści

| 8  |
|----|
|    |
| 11 |
| 12 |
| 13 |
| 16 |
| 17 |
| 23 |
| 27 |
| 28 |
|    |

#### 1. Informacje ogólne

W celu zwiększenia bezpieczeństwa serwis zamowpodpis.pl wymaga do działania połączenia szyfrowanego HTTPS. Zdarza się, że przeglądarka nie rozpoznaje certyfikatu przypisanego do serwisu zamowpodpis.pl. Jeśli Państwa przeglądarka internetowa zgłasza problem prosimy zastosować się do poniższych wskazówek.

#### Przeglądarka internetowa Mozilla Firefox

Gdy przeglądarka wyświetli informację o niezaufanym połączeniu wybierz link *Rozumiem zagrożenie*, a następnie wybierz przycisk *Dodaj wyjątek*.

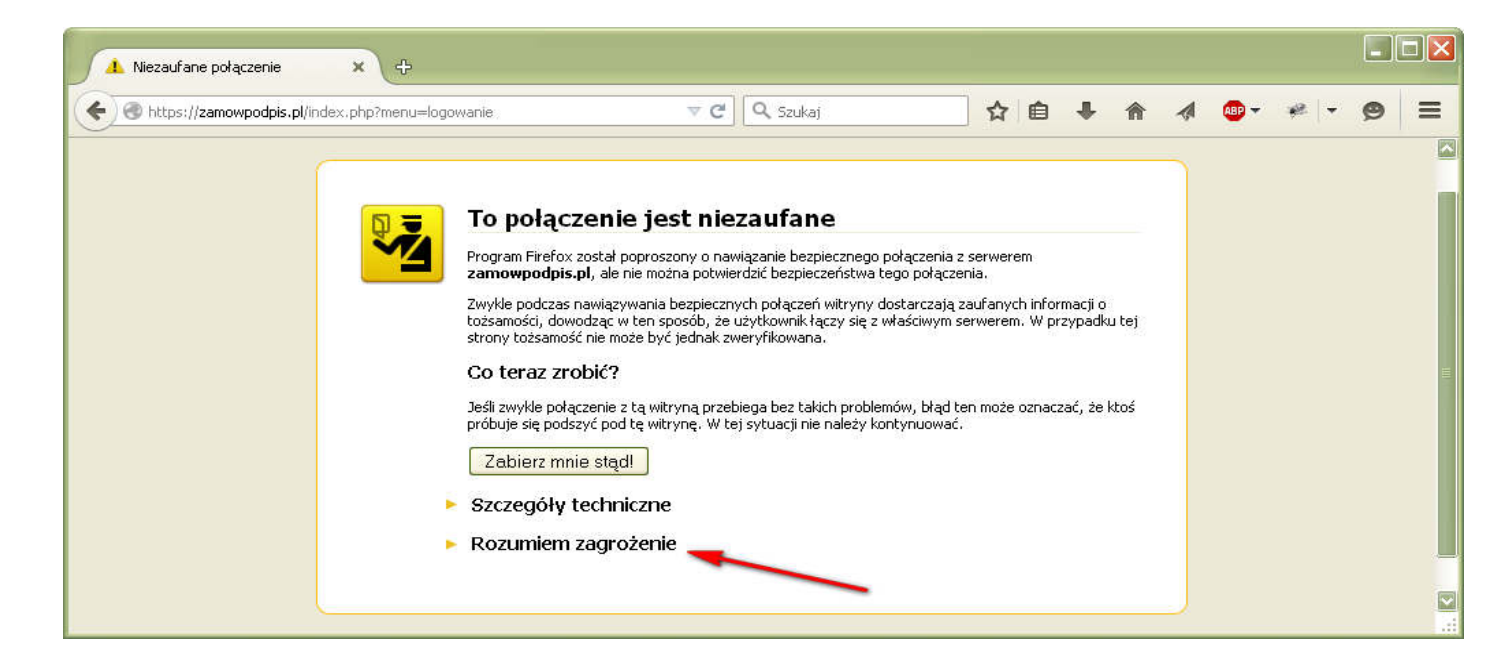

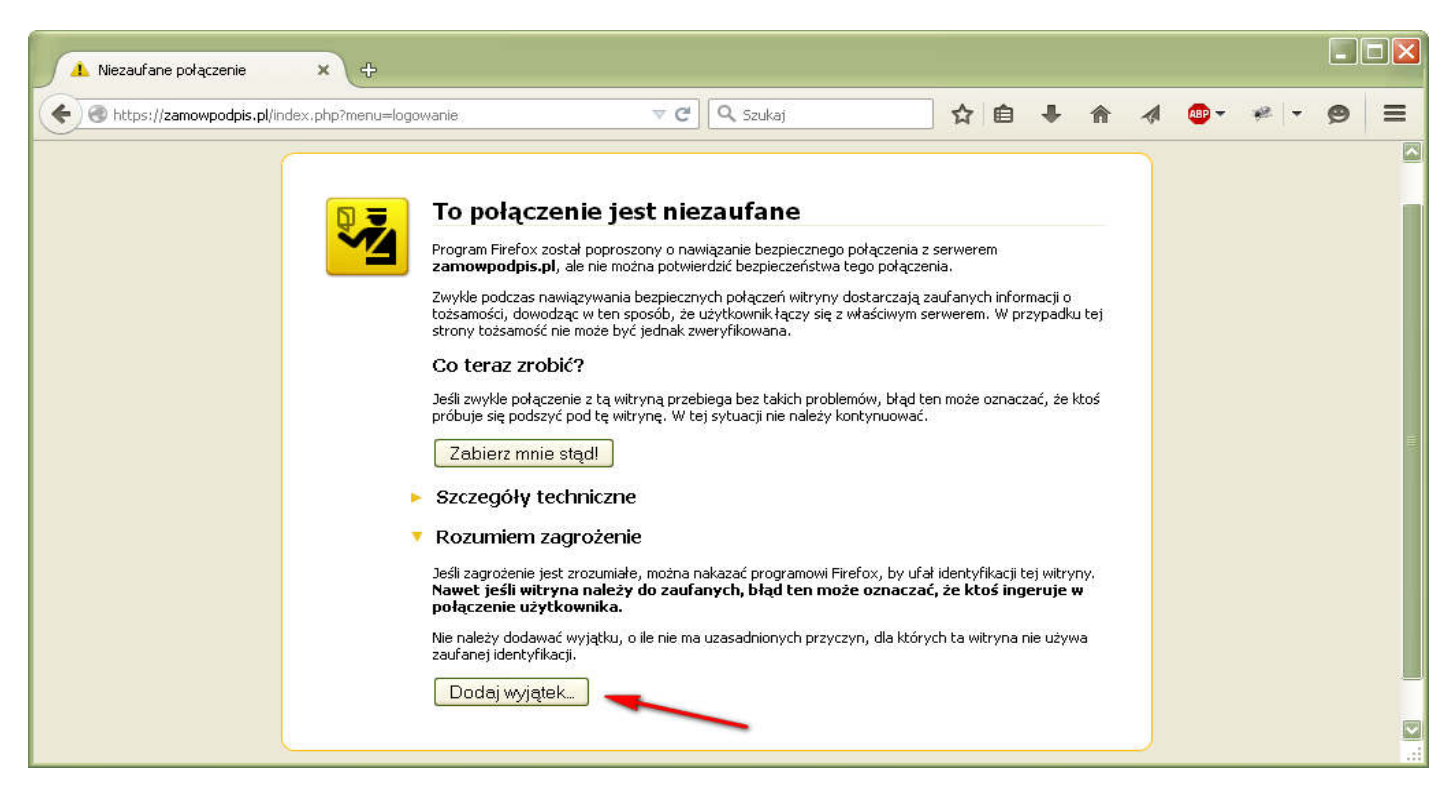

Aby dodać certyfikat do wyjątków kliknij przycisk *Pobierz certyfikat*. Następnie sprawdź czy zaznaczone jest pole *Zachowaj ten wyjątek na stałe* i kliknij przycisk *Potwierdź wyjątek bezpieczeństwa*.

| Dodanie wyjątku bezpieczeństwa 🛛 👔                                                                                                    |
|----------------------------------------------------------------------------------------------------|
| Próba zmiany sposobu, w jaki Firefox identyfikuje tę witrynę.<br>Godne zaufania witryny, banki i inne witryny publiczne nie powinny tego<br>żądać. |
| Adres: https://zamowpodpis.pl/index.php?menu=logowanie Pobierz certyfikat                                                                          |
| Status certyfikatu                                                                                                    |
| Ta witryna próbuje zidentyfikować się przy użyciu nieprawidłowych informacji. Wyświetl                                                             |
| Niewłaściwa witryna                                                                                                    |
| Certyfikat należy do innej witryny, co może wskazywać na podszywanie się pod stronę.                                                               |
| ☑ Zachowaj ten wyjątek na stałe                                                                                                    |
| Potwierdź wyjątek bezpieczeństwa Anuluj                                                                                                    |

Od tej pory informacja o niezaufanym połączeniu nie powinna się już wyświetlać.

Gdy przeglądarka wyświetli informację o problemie z certyfikatem wybierz link *Kontynuuj* przeglądanie tej witryny sieci Web (niezalecane).

| 🥖 Bhiq cer  | tyfikatu: nawigacja zablokowana - Windows Interne                              | t Explorer                                                 | _ 🗆 🔀                 |
|-------------|--------------------------------------------------------------------------------|------------------------------------------------------------|-----------------------|
| 00-         | http://zamowpodpis.pl/index.php?menu=logowanie                                 | 🖾 🚧 🗙 📴 Bing                                               | - <b>ب</b>            |
| Plik Edycja | Widok Ulubione Narzędzia Pomoc                                                 |                                                            |                       |
| 🚖 Ulubione  | 🍘 Błąd certyfikatu: nawigacja zablokowana                                      | 🛅 🔹 🖾 👘 🖾 🖶 Strona 👻 Bezpieczeństwo                        | o 🔹 Narzędzia 🔹 🔞 🔹 🎽 |
| 8           | Wystąpił problem z certyfikatem zabezp                                         | pieczeń tej witryny sieci Web                              |                       |
|             | Certyfikat zabezpieczeń przedstawiony przez tę witr                            | rynę sieci Web został wystawiony dla adresu innej witryny. |                       |
|             | Problemy z certyfikatem zabezpieczeń mogą wskazy<br>które wysyłasz do serwera. | ywać na próbę oszukania Cię lub przechwycenia danych,      |                       |
|             | Zaleca się zamknięcie tej strony sieci Web i prz                               | zerwanie przeglądania tej witryny sieci Web.               |                       |
|             | 🔮 Kliknij tutaj, aby zamknąć tę stronę sieci Web.                              |                                                            |                       |
|             | 😵 Kontynuuj przeglądanie tej witryny sieci Web (ni                             | iezalecane).                                               |                       |
|             | ⊙ Więcej informacji                                                            |                                                            |                       |
|             |                                                                                |                                                            | ~                     |
| Gotowe      |                                                                                | 😜 Internet                                                 | 🖓 🔹 🔍 100% 🔹 🚊        |

Mimo pojawiającego się błędu certyfikatu można bezpiecznie korzystać z serwisu.

| ØPodpis elektroniczny - zamowpodpis.pl - Windows Intern | net Explorer |          |                  |             |                        | _ 🗆 🔀                  |
|---------------------------------------------------------|--------------|----------|------------------|-------------|------------------------|------------------------|
| COO - Nttps://zamowpodpis.pl/index.php?menu=logowanie   |              | S 🛛      | Błąd certyfikatu | 🛛 😽 🗙 🕨     | Bing                   | P -                    |
| Plik Edycja Widok Ulubione Narzędzia Pomoc              |              |          | 1                |             |                        |                        |
| 👷 Ulubione 🔍 Podpis elektroniczny - zamowpodpis.pl      |              | /        | <u>ن</u>         | • 🖾 - 🖾 🖶 • | Strona 🕶 Bezpieczeństw | vo 🕶 Narzędzia 👻 🔞 👻 🂙 |
| Start                                                   | Oferta       | Korzyści | Technolo         | ogia Prawo  | Kontakt                | Logowanie              |
| zamowpodpis.p                                           |              |          |                  |             |                        |                        |
| 🔊 Gotowe, ale wystąpiły błędy na stronie.               |              |          |                  | 😜 Internet  |                        | 🐴 🔹 🔍 100% 🔹 💡         |

Gdy przeglądarka wyświetli informację o problemie z połączeniem prywatnym wybierz link *Zaawansowane*, a następnie wybierz link *Otwórz stronę zamowpodpis.pl* (niebezpieczną).

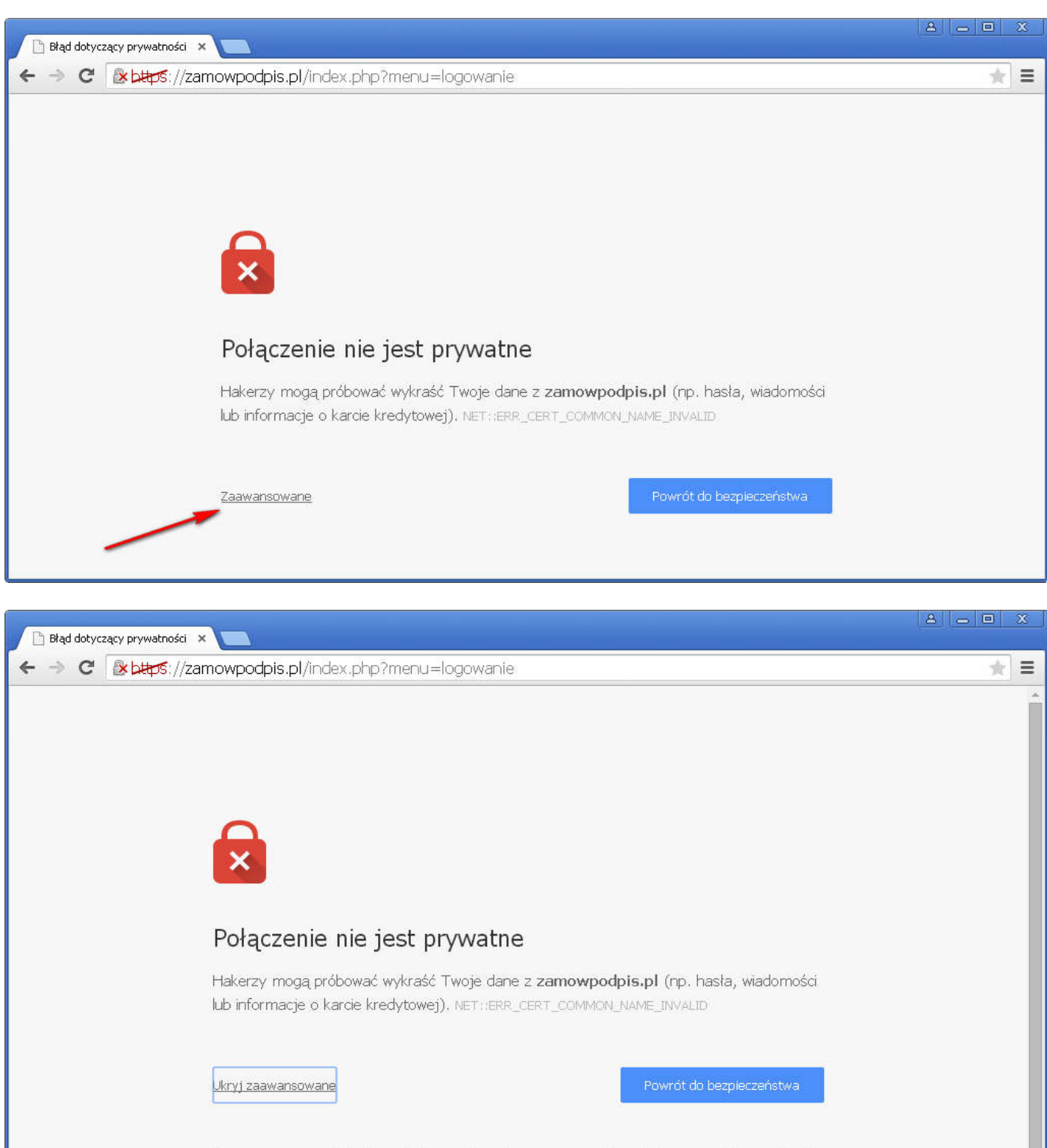

Ten serwer nie mógł udowodnić, że należy do zamowpodpis.pl. Jego certyfikat pochodzi z \*.serwkom.pl. Może to być spowodowane błędną konfiguracją lub przechwyceniem połączenia przez atakującego.

Otwórz stronę zamowpodpis.pl (niebezpieczną)

Mimo pojawiającego się błędu połączenia HTTPS można bezpiecznie korzystać z serwisu.

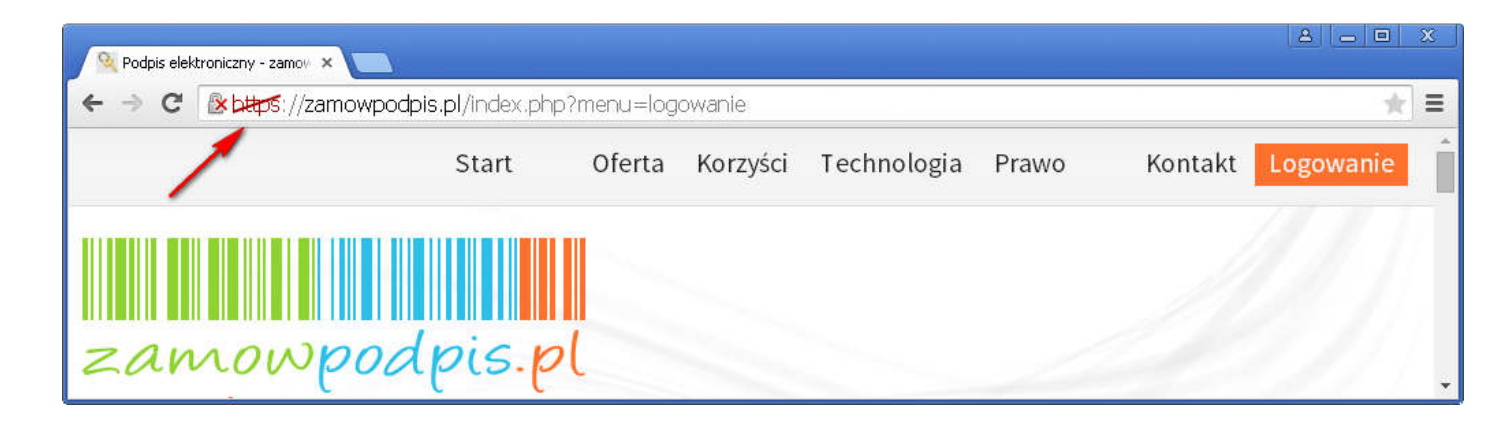

## 2. Rejestracja

Korzystanie z serwisu zamowpodpis.pl wymaga wcześniejszej rejestracji w serwisie. Aby zarejestrować się w serwisie wybierz przycisk *Logowanie*.

| Q Podpis elektroniczny - zam X +       |                                   | 10 Star                 |                   |
|----------------------------------------|-----------------------------------|-------------------------|-------------------|
| 🗲 🐨 zamowpodpis.pl                     | ⊽ C                               | 🧃 🕹 🏠 🖨                 | ∢ ⊚ - ⊕- 9 * - ≡  |
|                                        | Start Oferta Korz                 | yści Technologia Prawo  | Kontakt Logowanie |
|                                        |                                   |                         |                   |
|                                        |                                   |                         |                   |
| zamowpod                               | pis.pl                            |                         |                   |
| Odbierz swój <mark>podpis elekt</mark> | t <mark>roniczny</mark> już dziś! |                         |                   |
| Swoboda, jaką daje <b>podp</b> i       | is elektroniczny pozwoli          | Państwu oszczędzić czas |                   |
| możliwości technologii, kt             | óra jest już w zasięgu ręk        |                         |                   |
|                                        |                                   |                         |                   |
|                                        |                                   |                         |                   |
|                                        |                                   |                         |                   |
|                                        |                                   |                         |                   |
|                                        |                                   |                         |                   |
| Zamów                                  | Oferta                            | Korzyści                | Kontakt           |
| Zamow                                  | Oferta                            | NOIZysei                | Nontart           |
|                                        |                                   |                         |                   |
|                                        |                                   |                         | 1.<br>            |

## Następnie wybierz link ZAREJESTRUJ SIĘ.

| 😣 Podpis elektroniczny - zam 🗙 🕂                                                                                              |                                |                                 |                                              |               |                       |        |        |         |               | ×     |
|----------------------------------------------------------------------------------------------------|--------------------------------|---------------------------------|----------------------------------------------|---------------|-----------------------|--------|--------|---------|---------------|-------|
| A https://zamowpodpis.pl/index.php?menu=logowanie                                                                             | ⊲ G                            | 🔍 Szukaj                        | +                                            | ⋒             | ☆ 自                   | •      | ©   -  | ABP -   | 9 * -         | ≡     |
| Start                                                                                                    | Oferta                         | Korzyści                        | Technolog                                    | ia            | Prawo                 |        | Konta  | akt     | Logowanie     | 1     |
| Logowanie                                                                                                    |                                |                                 |                                              |               |                       |        |        |         |               | 1.000 |
| Zaloguj się by uzyskać pełen dostęp do naszego serwi<br>certyfikatu oraz podglądu historii swoich zamówień. J<br>Numer PESEL: | su. Po zalog<br>leśli nie posi | owaniu użytko<br>iadasz swojego | wnicy mają mo<br>o hasła <mark>ZAREJE</mark> | ożliw<br>STRU | ość zamówi<br>JJ SIĘ. | ienia, | odnowi | enia lu | ub unieważnie | nia   |
| Hasto:                                                                                                    |                                |                                 |                                              | Zalo          |                       |        |        |         |               |       |

Rejestrując nowego użytkownika wybierz jeden z typów użytkownika:

- Osoba fizyczna,
- Firma, instytucja (np. pracownik urzędu, szkoły).

Formularz rejestracji nowego użytkownika domyślnie ustawiony jest na użytkowniku firmowym. Typ użytkownika wybieramy klikając na przycisku *Osoba fizyczna* lub *Firma, instytucja*.

Aby zarejestrować nowego użytkownika wypełnij wszystkie wymagane (oznaczone gwiazdką) pola formularza i wybierz przycisk *Zarejestruj*.

| Q Podpis elektroniczny - zam × +                 |                                    | - 10 - C           |              |          |           |
|--------------------------------------------------|------------------------------------|--------------------|--------------|----------|-----------|
| ♦ A https://zamowpodpis.pl/index.php?menu=rejest | tracja&&typ=2 🔻 🕑                  | 🔍 Szukaj 🛛 🐇       | 俞 ☆ 自        | 4 🕲 👻 🐠  | • @ * • = |
| Star                                             | rt Oferta                          | Korzyści Technolog | gia Prawo    | Kontakt  | Logowanie |
| Os                                               | oba fizyczna                       | Firma              | , instytucja |          |           |
| Dane osobowe                                     |                                    |                    |              |          |           |
| Imię*:                                           |                                    | Jan                |              |          |           |
| Nazwisko*:                                       |                                    | Testowy            |              |          |           |
| PESEL*:                                          |                                    | 72090906432        |              |          |           |
| E-mail*:                                         |                                    | jan@testowy.pl     |              |          |           |
| Dane firmy                                       |                                    |                    |              |          |           |
| Nazwa firmy*:                                    |                                    | ACME Inc.          |              |          |           |
| NIP*:                                            |                                    | 5245917610         |              |          | E.        |
| Nr KRS:                                          |                                    |                    |              |          |           |
| Nr wydziału KRS:                                 |                                    |                    |              |          |           |
| Kapitał zakładowy                                | /:                                 |                    |              | PLN      |           |
| Adres firmy                                      |                                    |                    |              |          |           |
| Ulica*:                                          |                                    | Testowa            |              |          |           |
| Nr budynku*/Nr m                                 | nieszkania:                        | 1 / 2              |              |          |           |
| Kod*:                                            |                                    | 34-567 XX-XXX      |              |          |           |
| Miasto*:                                         |                                    | Testowo            |              |          |           |
| Hasło litery (duże, małe,                        | bez polskich znaków), cyfry; długi | ość 8-24 znaki     |              |          |           |
| Hasło*:                                          |                                    | •••••              |              |          |           |
| Powtórz hasło*:                                  |                                    | •••••              |              |          |           |
|                                                  |                                    |                    | _            | oiostrui |           |
| * - pola wymagane                                |                                    |                    | Zar          | ejestruj | *         |

Jeśli wszystkie wymagane pola zostały wypełnione prawidłowo i rejestracja przebiegła pomyślnie, pojawi się komunikat: *Użytkownik został zarejestrowany. Możesz zalogować się do serwisu*.

Jeśli mają Państwo problem z rejestracja w naszym serwisie, prosimy o kontakt. Dane kontaktowe znajdują się na ostatniej stronie podręcznika w rozdziale *Informacje i pomoc techniczna*.

| Q Podpis ele    | ektroniczny - zam × +                                                                                                    |                                                                                |                              | 323                                                                         | -                                                                                                    |                                            |            |                                     |      |       | × |
|-----------------|----------------------------------------------------------------------------------------------------|--------------------------------------------------------------------------------|------------------------------|-----------------------------------------------------------------------------|----------------------------------------------------------------------------------------------------|--------------------------------------------|------------|-------------------------------------|------|-------|---|
| ( ) A h         | ttps://zamowpodpis.pl/index.php?me                                                                                                    | nu=rejestracja80                                                               | 8t ⊽ C                       | Q. Szukaj                                                                   | ÷ ń                                                                                                    | ☆ 自                                        | 1 0        | - 👜 -                               | Ø    | * -   | ≡ |
|                 | St                                                                                                    | tart (                                                                         | Oferta                       | Korzyści                                                                    | Technologia                                                                                                    | Prawo                                      | K          | iontakt                             | Logo | wanie | Í |
| ZAN<br>Rejestra | nowpodpi<br>cja                                                                                                    | s.pl                                                                           | Użytkown<br>Możesz <b>za</b> | ik został zare<br>logować się                                               | jestrowany.<br>do serwisu.                                                                                                    |                                            |            |                                     |      |       | н |
|                 | Nasze produkty<br>i rozwiązania<br>Doświadczenie i wiedza, którą z<br>dzięki pracy dla naszych Kontral<br>pomaga nam w tworzeniu rozwi<br>dostosowanych do konkretnych<br>zastosowań. Stosujemy sprawd;<br>w obsłudze, użyteczne i zrozumi<br>rozwiazania bez zbednych "faiei | dobyliśmy<br>hentów,<br>iązań<br>potrzeb i<br>zone, proste<br>iałe<br>werków". | 0                            | Doskonałe<br>oraz wdroż<br>dalszą wsp<br>zadowolem<br>wieloletnie<br>wiecej | e <b>go firma</b><br>KOM?<br>referencje (dostępne<br>enia zakończone suk<br>ółpracą, są potwierdź<br>ia naszych kontraher<br>ij współpracy. | na życzenie)<br>cesem i<br>ceniem<br>tów z | Szybkie li | inki:<br>TA ZAMÓW<br>ZAMÓW<br>ODNÓW | ΛΕŃ  |       |   |
|                 | więcej 🕘                                                                                                    |                                                                                |                              |                                                                             |                                                                                                    |                                            | U          | NIEWAŻN                             | IJ   |       | ÷ |

#### 3. Logowanie

Aby zalogować się do serwisu wybierz przycisk *Logowanie*. W formularzu logowania podaj numer PESEL oraz hasło podane w procesie rejestracji użytkownika i wybierz przycisk *Zaloguj się*.

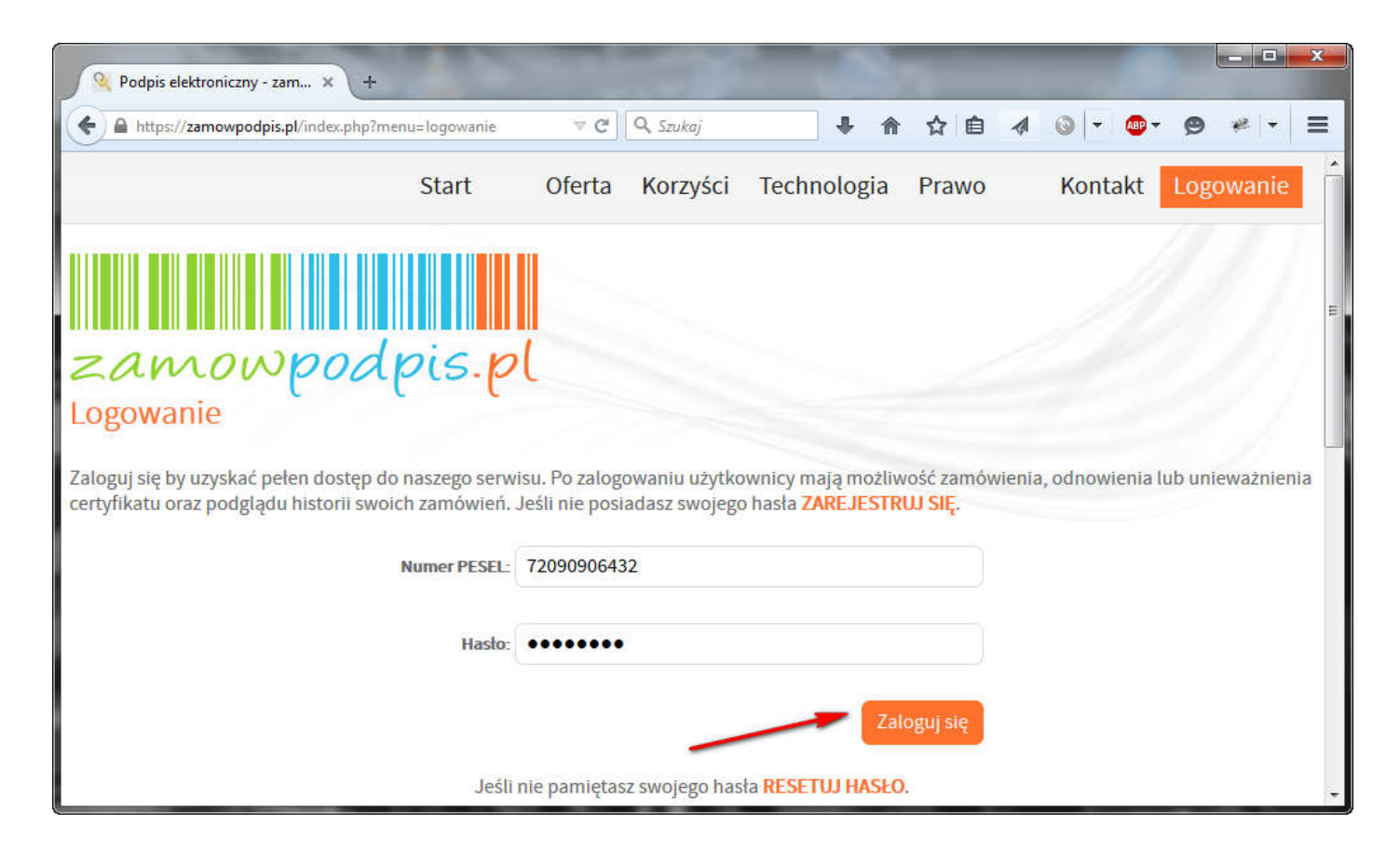

Po zalogowaniu wyświetlona zostaje lista zamówionych wcześniej podpisów

| https:/                   | /zamowpodpis.pl/i               | index.php?menu=zalogowany        | /&&ep_menu=                | historia 🔍 C    | 🔍 Szukaj                |                                  | 合 ☆           |                        | → ABP →               | ₿ #              |
|---------------------------|---------------------------------|----------------------------------|----------------------------|-----------------|-------------------------|----------------------------------|---------------|------------------------|-----------------------|------------------|
|                           |                                 |                                  | Start                      | Oferta          | Korzyści                | Technologia                      | a Prawo       | Kon                    | ntakt Wy              | /loguj           |
| -                         |                                 |                                  |                            |                 |                         |                                  |               |                        |                       |                  |
| List                      | a zamów                         | ionych podpis                    | WO                         |                 |                         |                                  |               |                        |                       |                  |
| Lista z                   | a zamów<br>amówionych p         | odpisów zawiera wszys            | OW<br>stkie zamów          | ienia, które zo | ostały dokonai          | ne przy użyciu da                | inego konta u | żytkownika (           | (loginu i hasł        | ta).             |
| Lista z<br>Lista z<br>Lp. | a zamów<br>amówionych p<br>Data | odpisów zawiera wszys<br>Subskry | OW<br>stkie zamów<br>rbent | ienia, które zo | ostały dokonar<br>Osoba | ne przy użyciu da<br>zamawiająca | inego konta u | żytkownika (<br>Status | (loginu i hasł<br>Zar | ta).<br>mówienie |

# 4. Wylogowanie

Aby wylogować się z serwisu wybierz przycisk Wyloguj.

| Podpis elektroniczny - zam 🗙                                                                                   | +                                                                                              |                                                     |                             |                              |                              |                                   |
|----------------------------------------------------------------------------------------------------|------------------------------------------------------------------------------------------------|-----------------------------------------------------|-----------------------------|------------------------------|------------------------------|-----------------------------------|
| https://zamowpodpis.pl/index.ph                                                                                | p?menu=zalogowany&&ep_menu=h                                                                   | iistoria ⊽ C 🛛 🔍 Szukaj                             | +                           | ♠ ☆ 自                        | 4 🎯 -                        | 🐠 • 🙁 •                           |
|                                                                                                    | Start                                                                                          | Oferta Korzyści                                     | Technologia                 | Prawo                        | Kontakt                      | Wyloguj                           |
|                                                                                                    |                                                                                                |                                                     |                             |                              | 1                            |                                   |
|                                                                                                    |                                                                                                |                                                     |                             |                              |                              |                                   |
| zamow                                                                                                    | podpis.pl                                                                                      |                                                     |                             |                              | -                            |                                   |
|                                                                                                    | oodpis.pl                                                                                      | ODNÓW                                               | UNIEW                       | AŻNIJ                        | моје                         | E KONTO                           |
| LISTA ZAMÓWIEŃ<br>Lista zamówiony                                                                              | zamów<br>ch podpisów                                                                           | ODNÓW                                               | UNIEW                       | INÎ                          | MOJE                         | ΕΚΟΝΤΟ                            |
| LISTA ZAMÓWIEŃ<br>LISTA ZAMÓWIEŃ<br>Lista zamówiony<br>W każdej chwili możesz pod<br>dokonane przy użyciu dane | ZAMÓW<br>ZAMÓW<br>Ch podpisów<br>lejrzeć oraz wydrukować swoji<br>go konta uzytkownika (loginu | ODNÓW<br>jej zamówienie. Lista zamów<br>i i hasła). | UNIEW<br>rionych podpisów z | <b>AŻNIJ</b><br>awiera wszys | <b>MOJE</b><br>tkie zamówien | <b>KONTO</b><br>nie jakie zostały |

#### 5. Reset hasła

Jeśli nie pamiętasz hasła do serwisu skorzystaj z opcji resetowania hasła. Wybierz przycisk *Logowanie*.

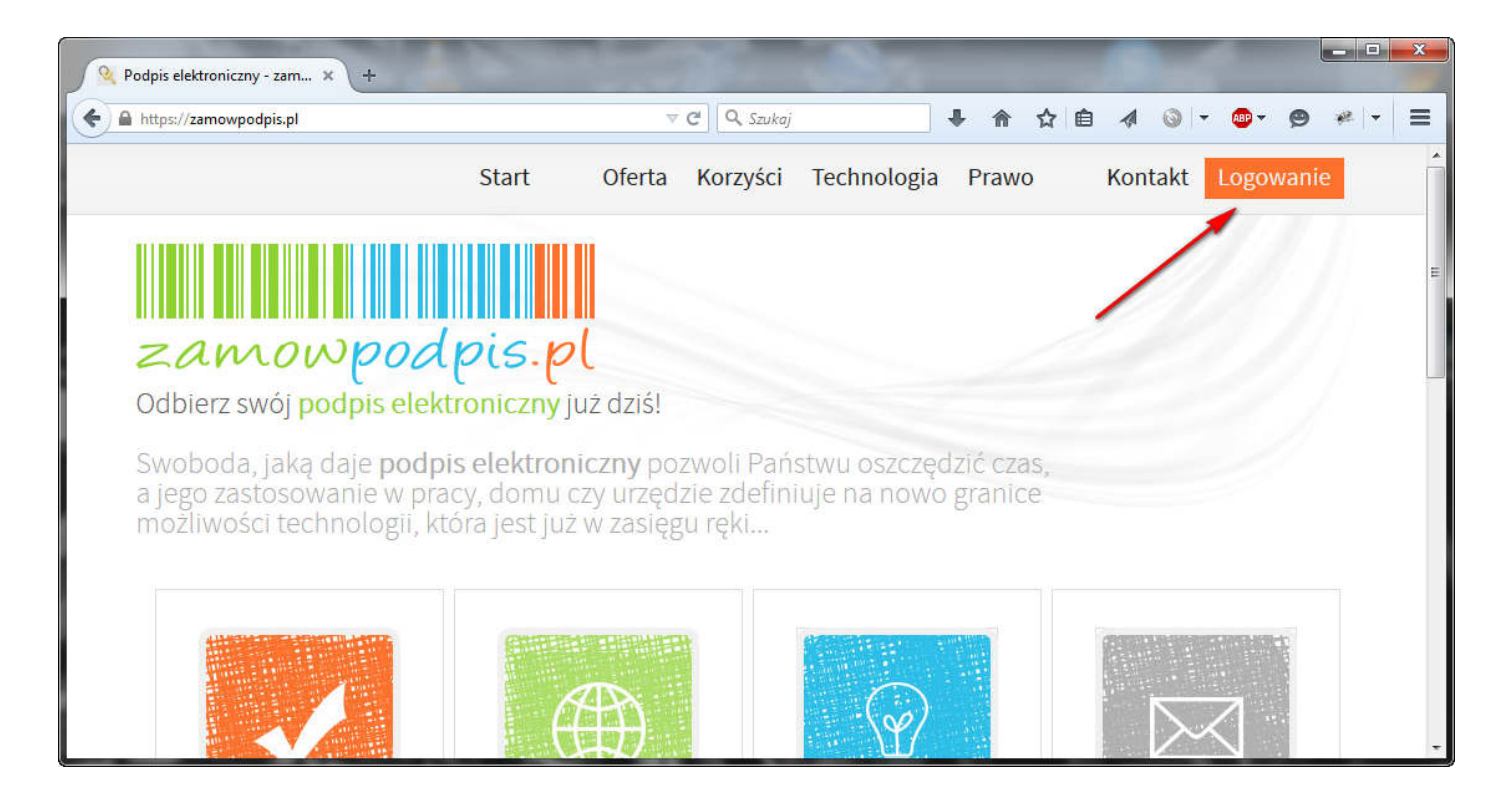

### Następnie wybierz link RESETUJ HASŁO.

| Q Podpis elektroniczny - zam × +                                                                               |                           | 33                                                                   | Sales                     |         |
|----------------------------------------------------------------------------------------------------|---------------------------|----------------------------------------------------------------------|---------------------------|---------|
| A https://zamowpodpis.pl/index.php?menu=logowanie                                                              | ⊽ C 🛛 🔍 Szukaj            | ↓ 俞 ☆ 日                                                              | â ∢ ⊚ - œ- ¢              | ● * - = |
| Start                                                                                                    | Oferta Korzyści           | Technologia Prawo                                                    | Kontakt Logowa            | nie     |
| Zaloguj się by uzyskać pełen dostęp do naszego serwis<br>certyfikatu oraz podeladu historii swoich zamówień. J | su. Po zalogowaniu użytko | wnicy mają możliwość zamówieni.<br>Phasła <b>ZARE JESTRU I SIE</b> . | a, odnowienia lub unieważ | mienia  |
| Numer PESEL<br>Hasto:                                                                                          | 0.0                       | Zaloguj się                                                          |                           |         |
| Jeśli n                                                                                                    | ie pamiętasz swojego has  | ła RESETUJ HASŁO.                                                    | _                         |         |

Podaj numer PESEL użytkownika, dla którego przeprowadzasz resetowanie hasła i wybierz przycisk *Resetuj hasło*.

| 🙊 Podpis elektroniczny - zam 🗙 +                    |                   | 2                 |                  |           |          | -   |      |         |       |                  | x |
|-----------------------------------------------------|-------------------|-------------------|------------------|-----------|----------|-----|------|---------|-------|------------------|---|
| ♦                                                   | ⊽ 🥲               | <b>Q</b> , Szukaj |                  |           | ☆ 🖻      | 1   | 0 -  | - ABP - | 9     | #   <del>-</del> | ≡ |
| Start                                               | Oferta Ko         | orzyści           | Technologia      | Praw      | 0        | Kon | takt | Logov   | wanie | Ĵ                |   |
| zamowpodpis.p<br>Resetowanie hasła                  |                   |                   |                  |           |          |     |      |         |       |                  | E |
| Jeśli nie pamiętasz swojego hasła do serwisu zamowp | odpis.pl, skorzys | staj z poniż      | szego formularza | a resetow | ania has | a.  |      |         |       |                  |   |
|                                                     | Numer PESEL       | L- 720909         | 06432            |           |          |     |      |         |       |                  |   |
| -                                                   | _                 | Resetu            | j hasło          |           |          |     |      |         |       |                  |   |

Jeśli podany numer PESEL jest prawidłowy pojawi się komunikat o wysłaniu linka na adres mailowy podany w procesie rejestracji użytkownika.

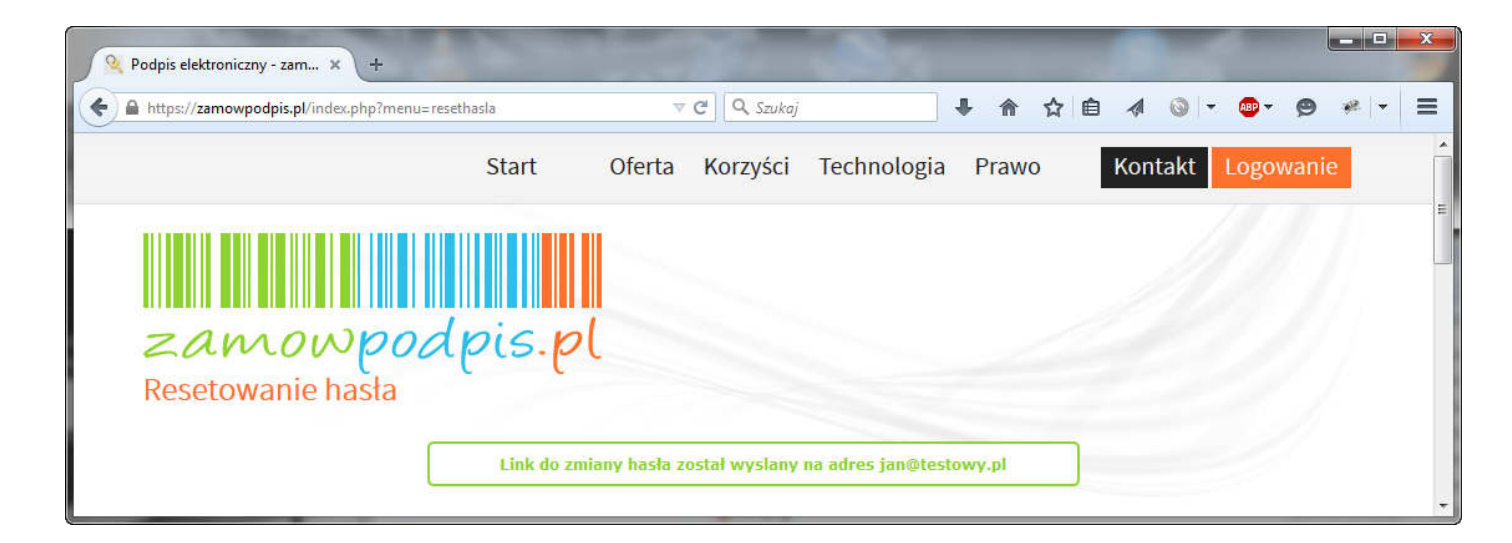

Zgodnie z treścią przysłanego e-maila kliknij na link znajdujący się w treści e-maila.

| Witaj                                                                                                    |
|----------------------------------------------------------------------------------------------------|
| Otrzymaliśmy prośbę o zmianę hasła dostępu do serwisu zamowpodpis.pl.                                                                      |
| Aby zmienić hasło dostępu, kliknij poniższy link:<br>https://zamowpodpis.pl/index.php?menu=resethasla&&zmien=19190b239f881e29190b239f881e2 |
| Jeśli nie chcesz zmienić dotychczasowego hasła dostępu zignoruj wiadomość.                                                                 |
| Z poważaniem                                                                                                    |

Zespół zamowpodpis.pl

Po kliknięciu na link otworzy się formularz zmiany hasła. Podaj nowe hasło (zgodnie z wymogami podanymi pod polem *Nowe hasło*) i kliknij przycisk *Zmień hasło.* 

| Korzyści Te                              | echnologia Prav                    | wo Kontal     | kt Logowanie                                        |
|------------------------------------------|------------------------------------|---------------|-----------------------------------------------------|
|                                          |                                    |               |                                                     |
|                                          |                                    |               |                                                     |
|                                          |                                    |               |                                                     |
|                                          |                                    |               |                                                     |
|                                          |                                    |               |                                                     |
| asto:                                    |                                    |               |                                                     |
| , małe, bez polskich znaków),<br>4 znaki | ), cyfry;                          |               |                                                     |
|                                          | asło:<br>małe, bez polskich znaków | asto: ••••••• | asto: •••••••<br>mete, bez polskich zneków), cyfry; |

Jeśli nowe hasło spełnia wymagania pojawi się komunikat potwierdzający zmianę hasła i informujący o przesłaniu nowego hasła na adres e-mail użytkownika.

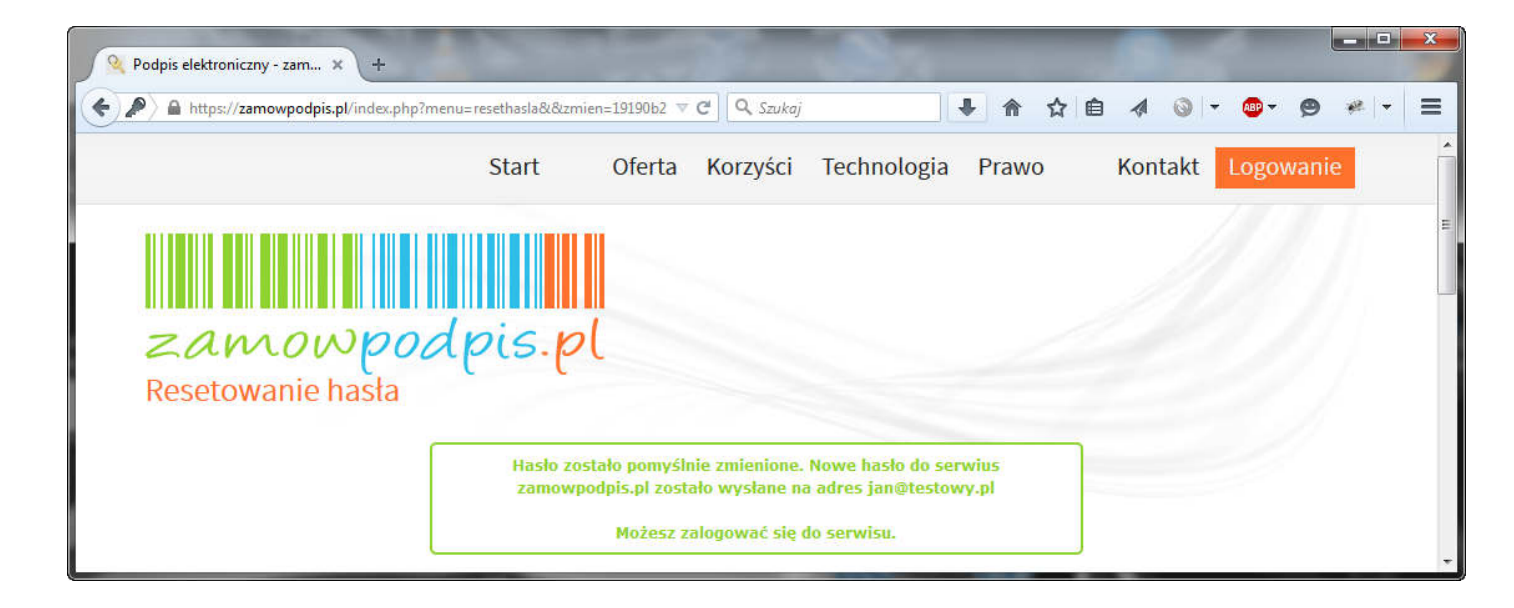

#### 6. Wgląd w dane użytkownika

Każdy użytkownik serwisu zamowpodpis.pl ma prawo do edycji swoich danych osobowych podanych w procesie rejestracji w naszym serwisie. W tym celu prosimy o kontakt. Dane kontaktowe znajdują się na ostatniej stronie podręcznika w rozdziale *Informacje i pomoc techniczna*.

| Aby wyświetlić | dane podane w | procesie | reiestracii klikni | i przycisk  | MOJE KONTO. |
|----------------|---------------|----------|--------------------|-------------|-------------|
| Aby wyswicthe  | uane pouane w | procesie |                    | j pi zycisk | MOJE KONTO. |

| Podpis elektroniczny - zam × +                                                                               |                                                                         |                          |                          |                          |        |                       |           | <u> </u> |
|----------------------------------------------------------------------------------------------------|-------------------------------------------------------------------------|--------------------------|--------------------------|--------------------------|--------|-----------------------|-----------|----------|
| https://zamowpodpis.pl/index.php?r                                                                           | menu=zalogowany&&ep_mer                                                 | nu=hist ⊽ C <sup>4</sup> | Q Szukaj                 | •                        | ↑☆ 自   | 4 0 -                 | 🐠 - 🔗 🥓 - | :        |
|                                                                                                    | Start                                                                   | Oferta                   | Korzyści                 | Technologia              | Prawo  | Kontakt               | Wyloguj   |          |
|                                                                                                    | dnis pl                                                                 |                          |                          |                          |        |                       |           |          |
| 200000000000                                                                                                 | orpro.pr                                                                |                          |                          |                          |        |                       |           |          |
| LISTA ZAMÓWIEŃ                                                                                               | ZAMÓW                                                                   |                          | ODNÓW                    | UNIE                     | WAŻNIJ | MOJE                  | конто     |          |
| LISTA ZAMÓWIEŃ<br>Lista zamówionych p                                                                        | zamów<br>podpisów                                                       |                          | ODNÓW                    | UNIE                     | WAŻNIJ | MOJE                  | колто     |          |
| LISTA ZAMÓWIEŃ<br>Lista zamówionych p<br>W każdej chwili możesz podejrzeć<br>dokonane przy użyciu danego kor | ZAMÓW<br>DOdpisów<br>ć oraz wydrukować swoji<br>nta uzytkownika (loginu | ej zamówien<br>i hasła). | ODNÓW<br>nie. Lista zamó | UNIE<br>wionych podpisóv | WAŻNIJ | MOJE<br>tkie zamówien | KONTO     |          |

## Przykładowe dane użytkownika.

| 🍳 Podpis elektroniczny - zam 🗙 🕂                                       |                                |                |              |                 |                 |                 |             |     |  |
|------------------------------------------------------------------------|--------------------------------|----------------|--------------|-----------------|-----------------|-----------------|-------------|-----|--|
| https://zamowpodpis.pl/index.php                                       | 'menu=zalogowany&&ep_menu=r    | nojekon 🔻 C    | 🔍 Szukaj     | +               | ♠ ☆ 自           | A © -           | 🐵 - 😕       | * - |  |
|                                                                        | Start                          | Oferta         | Korzyści     | Technologia     | Prawo           | Kontakt         | Wylog       | uj  |  |
| Moje konto                                                             |                                |                |              |                 |                 |                 |             |     |  |
| Każdy użytkownik serwisu za<br>tym celu prosimy o <mark>kontaki</mark> | mowpodpis.pl ma prawo do<br>t. | o edycji swoic | h danych oso | bowych podanych | w procesie reje | estracji w nasz | /m serwisie | . W |  |
| lmię:                                                                  | Jan                            |                |              |                 |                 |                 |             |     |  |
| Nazwisko:                                                              | Testowy                        |                |              |                 |                 |                 |             |     |  |
| PESEL:                                                                 | 72090906432                    |                |              |                 |                 |                 |             |     |  |
| E-mail:                                                                | jan@testowy.pl                 |                |              |                 |                 |                 |             |     |  |
| Nazwa firmy:                                                           | ACME Inc.                      |                |              |                 |                 |                 |             |     |  |
| NIP firmy:                                                             | 5245917610                     |                |              |                 |                 |                 |             |     |  |
| KRS firmy:                                                             | -                              |                |              |                 |                 |                 |             |     |  |
| Wydział KRS firmy:                                                     | 121                            |                |              |                 |                 |                 |             |     |  |
| Kapital zakładowy firmy:                                               |                                |                |              |                 |                 |                 |             |     |  |
| Adres:                                                                 | Testowa 1/2, 34-567 Test       | towo           |              |                 |                 |                 |             |     |  |

#### 7. Zamówienie podpisu elektronicznego

Aby zamówić podpis elektroniczny wybierz przycisk ZAMÓW.

| https://zamowpodpis.pl/index.php?me                                                                                      | enu=zalogowany&&ep_menu=                                                         | =historia 🔍 C <sup>4</sup>    | 🔍 Szukaj                 | +                         | ▲ ☆ 自                     | 4 💿 -                         | 🐵 - 😕 🥐 -                 |
|----------------------------------------------------------------------------------------------------|----------------------------------------------------------------------------------|-------------------------------|--------------------------|---------------------------|---------------------------|-------------------------------|---------------------------|
|                                                                                                    | Start                                                                            | Oferta                        | Korzyści                 | Technologia               | Prawo                     | Kontakt                       | Wyloguj                   |
|                                                                                                    |                                                                                  |                               |                          |                           |                           |                               |                           |
|                                                                                                    |                                                                                  |                               |                          |                           |                           |                               |                           |
|                                                                                                    |                                                                                  |                               |                          |                           |                           |                               |                           |
| zamowpo                                                                                                    | odpis.pl                                                                         |                               |                          |                           |                           |                               |                           |
|                                                                                                    | zamów                                                                            |                               | ODNÓW                    | UNIE                      | WAŻNIJ                    | MOJE                          | конто                     |
| LISTA ZAMÓWIEŃ<br>Lista zamówionych                                                                                      | zamów<br>podpisów                                                                |                               | ODNÓW                    | UNIE                      | LINŽAW                    | моје                          | KONTO                     |
| LISTA ZAMÓWIEŃ<br>Lista zamówionych                                                                                      | zamów<br>podpisów                                                                |                               | ODNÓW                    |                           | WAŻNIJ                    | MOJE                          | KONTO                     |
| LISTA ZAMÓWIEŃ<br>LISTA ZAMÓWIEŃ<br>Lista zamówionych<br>W każdej chwili możesz podejrz<br>dokonane przy użyciu danego k | ZAMÓW<br>ZAMÓW<br>podpisów<br>reć oraz wydrukować sw<br>konta uzytkownika (logir | ojej zamówier<br>nu i hasła). | ODNÓW<br>nie. Lista zamó | UNIE<br>owionych podpisóv | WAŻNIJ<br>v zawiera wszys | <b>MOJE</b><br>stkie zamówien | KONTO<br>ie jakie zostały |

Wypełnij formularz zamówienia podpisu elektronicznego składający się z trzech kroków. W pierwszym kroku sekcja *Dane Zamawiającego* jest już wypełniona i nie może być zmieniona. Poprzez Zamawiającego rozumiemy firmę za pośrednictwem której wyrabiany jest certyfikat, czyli SERWKOM Sp. z o.o.

| Podpis elektroniczny - zam × +                                                                           |                                                    |                                               |                                                        |                          |                  |              |       |
|----------------------------------------------------------------------------------------------------|----------------------------------------------------|-----------------------------------------------|--------------------------------------------------------|--------------------------|------------------|--------------|-------|
| https://zamowpodpis.pl/index.php?menu=zalogowany&&ep_                                                    | menu=zamow& ⊽ C                                    | <b>Q</b> , Szukaj                             | •                                                      | ↑ ☆ 自                    | 4 🚳 -            | <b>₩</b> - ¢ | ) # - |
| Star                                                                                                    | t Oferta                                           | Korzyści                                      | Technologia                                            | Prawo                    | Kontakt          | Wylo         | guj   |
| Zamów nowy podpis elektronie                                                                             | czny (certyfi                                      | kat kwal                                      | fikowany)                                              |                          |                  |              |       |
| Jeśli chcesz zamówić nowy podpis elektroniczny (o<br>elektroniczny (certyfikat kwalifikowany) i chcesz p | certyfikat kwalifikov<br>rzedłuzyć jego ważr<br>KF | wany), wypełn<br>ność, skorzysta<br>ROK 1 z 3 | ij ponižszy formul:<br>ij z <mark>odnowienia</mark> po | arz zamówieni<br>odpisu. | a. Jeśli posiada | asz już pod  | pis   |
| Dane Zamawiającego (dane uzupełnion                                                                      | e automatycznie                                    | ):                                            |                                                        |                          |                  |              |       |
| Poprzez Zamawiającego rozu                                                                               | umiemy firmę za pośredr                            | nictwern której wy                            | abiany jest certyfikat, o                              | zyli SERWKOM Sp.         | z 0.0            |              |       |
| Nazwa Zamawiającego*:                                                                                    |                                                    | SERWKOM Sp.                                   | Z 0.0.                                                 |                          |                  |              |       |
| NIP Zamawiającego*:                                                                                      |                                                    | 522-284-05-36                                 |                                                        |                          |                  |              |       |
| Numer wpisu KRS:                                                                                         | 0                                                  | 0000274631                                    |                                                        |                          |                  |              |       |
| Numer wydziału KRS:                                                                                      | 0                                                  | XIII WG KRS, 0                                | 2-315 Warszawa, u                                      | I. Barska 28/30          |                  |              |       |
|                                                                                                    |                                                    |                                               |                                                        |                          |                  |              |       |
| Wysokosc kapitału zakładowego:                                                                           |                                                    | 139500                                        |                                                        |                          |                  |              |       |

Uzupełnij sekcję z danymi subskrybenta osoby, dla której zamawiany jest podpis elektroniczny. Tylko dane oznaczone gwiazdką są obowiązkowe.

| Rodpis elektroniczny - zam × +                                       | 1              | 2                 |                | - 2    |              |     | X |
|----------------------------------------------------------------------|----------------|-------------------|----------------|--------|--------------|-----|---|
| A https://zamowpodpis.pl/index.php?menu=zalogowany&&ep_menu=zamow& V | C Szukaj       | •                 | ↑☆ 自           | 4 0 -  | <b>₽</b> ▼ 9 | * - | ≡ |
| Start Oferta                                                         | a Korzyści     | Technologia       | Prawo          | Kontak | t Wylog      | uj  | ŕ |
| Uzupełnij dane subskrybenta (osoby, dla której zamav                 | wiany jest pod | pis elektroniczny | y):            |        |              |     |   |
| Imiona (zgodnie z dokumentem potwierdzającym tożsamość)*:            | Jan            |                   |                |        |              |     |   |
| Nazwisko (zgodnie z dokumentem potwierdzającym tożsamość)*:          | Testowy        |                   |                |        |              |     |   |
| Rodzaj dokumentu tożsamości*:                                        | dowód osobis   | ty 🔘 paszport     |                |        |              |     |   |
| Seria i numer dokumentu tożsamości*:                                 | AJZ408785      |                   |                |        |              |     |   |
| Organ wydający dokument tożsamości*:                                 | Prezydent mia  | sta Testowo       |                |        |              |     | E |
| Numer PESEL*:                                                        | 72090906432    |                   |                |        |              |     | _ |
| Telefon kontaktowy *:                                                | 22555123789    | np. 2242          | 57788, 5014448 | 888    |              |     |   |
| Adres e-mail*:                                                       | jan@testowy.p  | ol                |                |        |              |     |   |
| Data urodzenia*:                                                     | 1972-09-09     | RRRR-M            | M-DD           |        |              |     |   |
| Miejsce urodzenia*:                                                  | Testowo        |                   |                |        |              |     |   |

W ostatniej sekcji wybierz okres ważności podpisu, rodzaj karty i rodzaj czytnika (lub jego brak, gdy posiadasz czytnik). Duża karta, to karta w rozmiarze kart płatniczych. Mała karta rozmiarem przypomina kartę SIM używaną w telefonach komórkowych. Aby kontynuować zamówienie wybierz przycisk *Kontynuuj zamówienie*.

| Podpis elektroniczny - zam × +            |                    |            |                  |                    |         |             |         |              |            | Į    |     |  |
|-------------------------------------------|--------------------|------------|------------------|--------------------|---------|-------------|---------|--------------|------------|------|-----|--|
| https://zamowpodpis.pl/index.php?menu=zal | ogowany&&ep_menu=z | amow& 🔻 C  | 🔍 Szukaj         | ] -                | F 1     | ☆ 🛍         |         | <b>⊘</b>   • | <u>₩</u> - | ø    | * - |  |
|                                           | Start              | Oferta     | Korzyści         | Technolog          | a F     | Prawo       |         | Kontakt      | Wy         | logu | j   |  |
| Wybierz okres ważności pod                | pisu elektroniczn  | ego oraz r | odzaj karty      | (z czytniekier     | ı lub l | bez czyti   | ika)    |              |            |      |     |  |
|                                           |                    | NOWY cert  | yfikat kwalifiko | wany               |         |             |         |              |            |      |     |  |
| Okres ważności certyfikatu*:              |                    | (          | 🛛 1 rok 🖲 2 lat  | a                  |         |             |         |              |            |      |     |  |
|                                           |                    | (          | SCR 3310 - 0     | zytnik z kablem (  | luża ka | rta)        |         |              |            |      |     |  |
|                                           |                    | (          | 🛛 Omnikey Ca     | rdMan 6121 - czy   | tnik mi | ni (mała ka | rta SII | M)           |            |      |     |  |
| Wybór czytnika/karty*:                    |                    | (          | ø brak czytnik   | a - duża karta     |         |             |         |              |            |      |     |  |
|                                           |                    | (          | 🛛 brak czytnik   | a - mała karta SIM |         |             |         |              |            |      |     |  |
|                                           |                    |            |                  |                    |         | _           | Kon     | tvnuui zar   | nówien     | ie » |     |  |
| * - pola wymagane                         |                    |            |                  |                    | _       |             | Kon     | cynuuj zar   | nowien     | ie » |     |  |

W drugim kroku uzupełnij dane do podpisu elektronicznego, czyli dane osoby, dla której zamawiany jest podpis elektroniczny. Tylko dane oznaczone gwiazdką są obowiązkowe. Aby kontynuować zamówienie wybierz przycisk *Kontynuuj zamówienie*.

|                                                                                                    |                                                                                                    |                                                                                                    |                                                                                                    | -                                                                                                    |                         | -                |
|----------------------------------------------------------------------------------------------------|----------------------------------------------------------------------------------------------------|----------------------------------------------------------------------------------------------------|----------------------------------------------------------------------------------------------------|----------------------------------------------------------------------------------------------------|-------------------------|------------------|
| s:// <b>zamowpodpis.pl</b> /index.php?menu=zalogowany&ep_menu=zamow&&                                                                                                    | ▼ C Q Szukaj                                                                                                    |                                                                                                    | + ♠                                                                                                    | ☆自                                                                                                    |                         | @ ▼ 9            |
| Start Ofe                                                                                                    | rta Korzyści                                                                                                    | Technolo                                                                                                    | gia Pra                                                                                                    | WO                                                                                                    | Kontak                  | Wylog            |
|                                                                                                    | KROK 2 z 3                                                                                                    |                                                                                                    |                                                                                                    |                                                                                                    |                         |                  |
| Jzupełnij dane do podpisu elektronicznego (dane o                                                                                                    | soby, dla której :                                                                                                    | zamawiany                                                                                                    | jest podp                                                                                                    | is elekt                                                                                                    | troniczny):             |                  |
| lmiona (zgodnie z dokumentem potwierdzającym tożsamość)*:                                                                                                    | Jan                                                                                                    |                                                                                                    |                                                                                                    |                                                                                                    |                         |                  |
| Nazwisko (zgodnie z dokumentem potwierdzającym tożsamość*:                                                                                                    | Testowy                                                                                                    |                                                                                                    |                                                                                                    |                                                                                                    |                         |                  |
| PESEL*:                                                                                                    | 72090906432                                                                                                    |                                                                                                    |                                                                                                    |                                                                                                    |                         |                  |
| Data początku okresu ważności certyfikatu*:                                                                                                    | 2015-06-01                                                                                                    |                                                                                                    |                                                                                                    |                                                                                                    |                         |                  |
| Preferowana data odbioru zestawu:                                                                                                    | 2015-05-25                                                                                                    |                                                                                                    |                                                                                                    |                                                                                                    |                         |                  |
| Adres e-mail*:                                                                                                    | jan@testowy.p                                                                                                    | ol                                                                                                    |                                                                                                    |                                                                                                    |                         |                  |
| Nazwa własna (dowolna nazwa certyfikatu określona przez<br>klienta np. imie i nazwisko):                                                                                                    | Jan Testowy                                                                                                    |                                                                                                    |                                                                                                    |                                                                                                    |                         |                  |
| Organizacia (nazwa firmy)-                                                                                                    | ACMF Inc.                                                                                                    |                                                                                                    |                                                                                                    |                                                                                                    |                         |                  |
| elektroniczny - zam × +<br>://zamowpodpis.pl/index.php?menu=zalogowany&ep_menu=zamow&&<br>Start Ofe                                                                                                    | ▼ C Q Szukaj<br>•rta Korzyści                                                                                                    | Technolo                                                                                                    | 🔸 🏫<br>gia Pra                                                                                                    | ☆ 🖻<br>wo                                                                                                    | ✓ ③ -<br>Kontakt        | ø?≁ 🔗<br>t Wylog |
| elektroniczny - zam × +<br>s://zamowpodpis.pl/index.php?menu=zalogowany&ep_menu=zamow&&<br>Start Ofe                                                                                                    | ₹ C Q Szukaj<br>rta Korzyści                                                                                                    | Technolo                                                                                                    | 🔸 🏫<br>gia Pra                                                                                                    | ☆ e                                                                                                    | <b>∢</b> ⊚ .<br>Kontakt | r ⊗<br>Wylog     |
| elektroniczny - zam × +<br>://zamowpodpis.pl/index.php?menu=zalogowany&ep_menu=zamow&&<br>Start Ofe                                                                                                    | ▼ C <sup>a</sup> (Q. Szukaj<br>erta Korzyści<br>Ulica:                                                                                                    | Technolo<br>Testowa                                                                                                    | 🔸 🏫<br>gia Pra                                                                                                    | ☆ 🗎                                                                                                    | <b>∢ ⊘ ·</b><br>Kontakt | া Wylogi         |
| elektroniczny - zam × +<br>://zamowpodpis.pl/index.php?menu=zalogowany&ep_menu=zamow&&<br>Start Ofe                                                                                                    | ▼ Cª Q. Szukaj erta Korzyści Ulica: Nr budynku:                                                                                                    | Technolo<br>Testowa<br>1 /                                                                                                    | A normalization of the second second seco | ☆ 自<br>wo                                                                                                    | ✓        Kontakt        | ा Wylog          |
| elektroniczny - zam × +<br>://zamowpodpis.pl/index.php?menu=zalogowany&ep_menu=zamow&&<br>Start Ofe<br>Adres pocztowy organizacji (ulica nr, kod pocztowy,<br>miejscowosc, województwo) UWAGA: pole obowiązkowe w<br>przypadku wypełnienia pola <i>Organizacja (nazwa firmy)</i> :                                                                                                    |                                                                                                    | Technolo<br>Testowa<br>1 /<br>34-567<br>Testowo                                                                                                    | <ul> <li>Imagina Pra</li> <li>Pra</li> <li>Pra</li> </ul>                                                                                                    | ☆ 🖻<br>wo                                                                                                    | <b>∢ ⊘ -</b><br>Kontakt | ©- 9<br>t Wylog  |
| elektroniczny - zam X +<br>://zamowpodpis.pl/index.php?menu=zalogowany&ep_menu=zamow&&<br>Start Ofe<br>Adres pocztowy organizacji (ulica nr, kod pocztowy,<br>miejscowosc, województwo) UWAGA: pole obowiązkowe w<br>przypadku wypełnienia pola <i>Organizacja (nazwa firmy)</i> :                                                                                                    | ♥ Cº Q. Szukaj erta Korzyści Ulica: Nr budynku: Kod: Miasto: Województwo:                                                                                                    | Technolo<br>Testowa<br>1 /<br>34-567<br>Testowo<br>mazowie                                                                                                 | rain Pra                                                                                                    | ☆ el<br>wo                                                                                                    | Kontakt                 | or کا م          |
| elektroniczny - zam X +<br>://zamowpodpis.pl/index.php?menu=zalogowany&ep_menu=zamow&&<br>Start Ofe<br>Adres pocztowy organizacji (ulica nr, kod pocztowy,<br>miejscowosc, województwo) UWAGA: pole obowiązkowe w<br>przypadku wypełnienia pola <i>Organizacja (nazwa firmy)</i> :                                                                                                    | ♥ C' Q. Szukaj Prta Korzyści Ulica: Nr budynku: Kod: Miasto: Województwo: Kraj:                                                                                                    | Technolo<br>Testowa<br>1 /<br>34-567<br>Testowo<br>mazowiew<br>Polska                                                                                      | A     agia Pra 2     xx-xxx ckie                                                                                                    | ☆ el                                                                                                    | Kontakt                 | שי פ<br>Wylog    |
| elektroniczny - zam × +<br>://zamowpodpis.pl/index.php?menu=zalogowany&ep_menu=zamow&&<br>Start Ofe<br>Adres pocztowy organizacji (ulica nr, kod pocztowy,<br>miejscowosc, województwo) UWAGA: pole obowiązkowe w<br>przypadku wypełnienia pola <i>Organizacja (nazwa firmy)</i> :<br>Jednostka organizacyjna (np. Wydział):                                                                                                    | <ul> <li>♥ C Q Szukaj</li> <li>Prita Korzyści</li> <li>Ulica:</li> <li>Nr budynku:</li> <li>Kod:</li> <li>Miasto:</li> <li>Województwo:</li> <li>Kraj:</li> <li>Wydział Testowy</li> </ul>                                                                                                    | Technolo<br>Testowa<br>1<br>34-567<br>Testowo<br>mazowie<br>Polska                                                                                         | A                                                                                                    | ☆<br>wo                                                                                                    | Kontaki                 | پ کې<br>Wylogu   |
| elektroniczny - zam × +<br>:://zamowpodpis.pl/index.php?menu=zalogowany&ep_menu=zamow&&<br>Start Ofe<br>Adres pocztowy organizacji (ulica nr, kod pocztowy,<br>miejscowosc, województwo) UWAGA: pole obowiązkowe w<br>przypadku wypełnienia pola <i>Organizacja (nazwa firmy)</i> :<br>Jednostka organizacyjna (np. Wydział):<br>Stanowisko:                                                                                                    | <ul> <li>C Q Szukaj</li> <li>Tra Korzyści</li> <li>Ulica:</li> <li>Nr budynku:</li> <li>Kod:</li> <li>Miasto:</li> <li>Województwo:</li> <li>Kraj:</li> <li>Wydział Testowy</li> <li>Dyrektor</li> </ul>                                                                                                    | Technolo<br>Testowa<br>1<br>34-567<br>Testowo<br>mazowie<br>Polska                                                                                         | final and the second second seco   | ☆<br>imposed by the second second sec | Kontaki                 | Wylogi<br>Wylogi |
| elektroniczny - zam × +<br>://zamowpodpis.pl/index.php?menu=zalogowany&ep_menu=zamow&&&<br>Start Ofe<br>Adres pocztowy organizacji (ulica nr, kod pocztowy, miejscowosc, województwo) UWAGA: pole obowiązkowe w przypadku wypełnienia pola <i>Organizacja (nazwa firmy)</i> :<br>Jednostka organizacyjna (np. Wydział):<br>Stanowisko:                                                                                                    | ♥ C Q Szukaj erta Korzyści Ulica: Nr budynku: Kod: Miasto: Województwo: Kraj: Wydział Testowy Dyrektor © we własnym im                                                                                                    | Technolo<br>Testowa<br>1<br>34-567<br>Testowo<br>mazowie<br>Polska                                                                                         | rain Pra                                                                                                    | ☆<br>imposed by the second second sec | Kontakt                 | Wylog<br>t       |
| elektroniczny - zam × +<br>://zamowpodpis.pl/index.php?menu=zalogowany&ep_menu=zamow&&<br>Start Ofe<br>Adres pocztowy organizacji (ulica nr, kod pocztowy, miejscowosc, województwo) UWAGA: pole obowiązkowe w przypadku wypełnienia pola <i>Organizacja (nazwa firmy):</i><br>Jednostka organizacyjna (np. Wydział):<br>Stanowisko:<br>Wskazanie w czyim imieniu wysterujio subskrubort Uwarz-                                                                                                    | <ul> <li>♥ C' Q. Szukaj</li> <li>Prta Korzyści</li> <li>Ulica:</li> <li>Nr budynku:</li> <li>Kod:</li> <li>Miasto:</li> <li>Województwo:</li> <li>Kraj:</li> <li>Wydział Testowy</li> <li>Dyrektor</li> <li>© we własnym im</li> <li>© jako przedstaw nie posiadającej os</li> </ul>                                                                                   | Technolo<br>Testowa<br>1 /<br>34-567<br>Testowo<br>mazowie<br>Polska<br>/                                                                                  | fizycznej, wnej;                                                                                                    | ☆<br>WO                                                                                                    | Kontaki                 | Banizacyjnej     |
| elektroniczny - zam × +<br>://zamowpodpis.pl/index.php?menu=zalogowany&ep_menu=zamow&&<br>Start Ofe<br>Adres pocztowy organizacji (ulica nr, kod pocztowy, miejscowosc, województwo) UWAGA: pole obowiązkowe w przypadku wypełnienia pola <i>Organizacja (nazwa firmy)</i> :<br>Jednostka organizacyjna (np. Wydział):<br>Stanowisko:<br>Wskazanie, w czyim imieniu występuje subskrybent Uwaga:<br>Oznaczenie w tym polu opcji nr 2, 3 lub 4 powoduje konieczność wypełnienia pól <i>Organizacja i Adres pocztowy organizacji</i> .          | <ul> <li>♥ C Q Szukaj</li> <li>erta Korzyści</li> <li>Ulica:</li> <li>Nr budynku:</li> <li>Kod:</li> <li>Miasto:</li> <li>Województwo:</li> <li>Kraj:</li> <li>Wydział Testowy</li> <li>Dyrektor</li> <li>© we własnym im</li> <li>@ jako przedstaw</li> <li>nie posiadającej os</li> <li>© w charakterze o organizacyjnej niep</li> </ul>                             | Technolo<br>Testowa<br>1 /<br>34-567<br>Testowo<br>mazowie<br>Polska<br>V<br>niciel innej osol<br>sobowości prav<br>członka organi<br>posiadającej os      | raina pra     gia Pra     z     xx-xxx  ckie  by fizycznej, wnej; i lub organu sobowości pi                                                                                                    | ☆<br>WO  prawnej  osoby pr awnej;                                                                                                    | Kontaki                 | t Wylog<br>Wylog |
| elektroniczny - zam X +<br>x//zamowpodpis.pl/index.php?menu=zalogowany&ep_menu=zamow&&<br>Start Ofe<br>Adres pocztowy organizacji (ulica nr, kod pocztowy,<br>miejscowosc, województwo) UWAGA: pole obowiązkowe w<br>przypadku wypełnienia pola <i>Organizacja (nazwa firmy)</i> :<br>Jednostka organizacyjna (np. Wydział):<br>Stanowisko:<br>Wskazanie, w czyim imieniu występuje subskrybent Uwaga:<br>Oznaczenie w tym polu opcji nr 2, 3 lub 4 powoduje konieczność<br>wypełnienia pól <i>Organizacja i Adres pocztowy organizacji</i> . | <ul> <li>♥ C Q. Szukaj</li> <li>erta Korzyści</li> <li>Ulica:</li> <li>Nr budynku:</li> <li>Kod:</li> <li>Miasto:</li> <li>Województwo:</li> <li>Kraj:</li> <li>Wydział Testowy</li> <li>Dyrektor</li> <li>© we własnym im</li> <li>@ jako przedstaw</li> <li>nie posiadającej os</li> <li>© w charakterze o organizacyjnej niep</li> <li>© jako organ wład</li> </ul> | Technolo<br>Testowa<br>1 /<br>34-567<br>Testowo<br>mazowie<br>Polska<br>/<br>v<br>niciel innej osol<br>sobowości praw<br>członka organi<br>posiadającej os | rain praint praint   | ☆<br>WO  prawnej  osoby pr awnej;                                                                                                    | Kontaki                 | t Wylog<br>Wylog |

Trzeci i zarazem ostatni krok to weryfikacja danych. Na jednym zbiorczym formularzu znajdują się dane wprowadzone w dwóch poprzednich krokach. Prosimy uważnie sprawdzić wprowadzone dane, ponieważ jest to ostatnia szansa na ewentualne wprowadzenie mian w zamówieniu.

| 🝳 Podpis elektroniczny - zam 🗙 🕂                                          |                                   | -                           |        |              | -     | 1    |       |      |      | × |
|---------------------------------------------------------------------------|-----------------------------------|-----------------------------|--------|--------------|-------|------|-------|------|------|---|
| A https://zamowpodpis.pl/index.php?menu=zalogowany&ep_menu=zamow&& 🗢 C    | 🖞 🔍 Szukaj                        |                             | ŧ      | 合 合 自        | 4 0   | + () | ABP - | ø •  | e. - | = |
| Start Oferta                                                              | Korzyści                          | Technolog                   | gia    | Prawo        | Konta | kt   | Wyl   | oguj |      | * |
| ч                                                                         | (ROK 3 z 3                        |                             |        |              |       |      |       |      |      |   |
| Dane Zamawiającego (dane uzupełnione automatyczni                         | e):                               |                             |        |              |       |      |       |      |      |   |
| Nazwa Zamawiającego*:                                                     | SERWKOM Sp.                       | Z 0.0.                      |        |              |       |      |       |      |      |   |
| NIP Zamawiającego*:                                                       | 522-284-05-36                     |                             |        |              |       |      |       |      |      |   |
| Numer wpisu KRS:                                                          | 0000274631                        |                             |        |              |       |      |       |      |      | ш |
| Numer wydziału KRS:                                                       | XIII WG KRS, 0                    | 2-315 Warszaw               | a, ul. | Barska 28/30 |       |      |       |      |      |   |
| Wysokosc kapitału zakładowego:                                            | 139500                            |                             |        |              |       |      |       |      |      |   |
| Numer umowy:                                                              | W0017/DSP/D                       | UC/2008                     |        |              |       |      |       |      |      |   |
| Dane subskrybenta (osoby, dla której zamawiany jest<br>zweryfiku) dane pr | podpis elektr<br>RZED POTWIERDZEN | ONICZNY):<br>IEM ZAMÓWIENIA |        |              |       |      |       |      |      |   |
| Imiona (zgodnie z dokumentem potwierdzającym tożsamość)*:                 | Jan                               |                             |        |              |       |      |       |      |      |   |
| Nazwisko (zgodnie z dokumentem potwierdzającym tożsamość)*:               | Testowy                           |                             |        |              |       |      |       |      |      |   |
| Rodzaj dokumentu tożsamości*:                                             | e dowód osobi                     | sty © paszport              |        |              |       |      |       |      |      |   |
| Seria i numer dokumentu tožsamošci*:                                      | AJZ408785                         |                             |        |              |       |      |       |      |      |   |
| Organ wydający dokument tożsamości*:                                      | Prezydent mia                     | asta Testowo                |        |              |       |      |       |      |      |   |
| Numer PESEL*:                                                             | 72090906432                       |                             |        |              |       |      |       |      |      |   |
| Telefon kontaktowy*:                                                      | 225123789                         |                             |        |              |       |      |       |      |      |   |
| Adres e-mail*:                                                            | jan@testowy.                      | pl                          |        |              |       |      |       |      |      |   |
| Data urodzenia*:                                                          | 1972-09-09                        |                             |        |              |       |      |       |      |      |   |
| Miejsce urodzenia*:                                                       | Testowo                           |                             |        |              |       |      |       |      |      | + |

Po zatwierdzeniu zamówienia jego edycja nie będzie możliwa.

Aby złożyć zamówienie wybierz przycisk Potwierdzam zamówienie.

| zamowpodpis.pl/index.php?menu=zalogowany&ep_menu=zamow&&typ=u                              | ⊽Cª          | <b>Q</b> , Szukaj                    | +                                          | 俞合自                             | 4 3 -            | • 🐵 • 😕      | *  |
|--------------------------------------------------------------------------------------------|--------------|--------------------------------------|--------------------------------------------|---------------------------------|------------------|--------------|----|
| Start O                                                                                    | ferta        | Korzyści                             | Technologia                                | Prawo                           | Kontak           | t Wylogi     | ij |
|                                                                                            | Kra          | aj:                                  | Polska                                     |                                 |                  |              |    |
| Jednostka organizacyjna (np. Wydział):                                                     | Wy           | /dział Testowy                       |                                            |                                 |                  |              |    |
| Stanowisko:                                                                                | Dyr          | rektor                               |                                            |                                 |                  |              |    |
|                                                                                            | Øv           | we własnym imie                      | eniu;                                      |                                 |                  |              |    |
| Wskazanie, w czyim imieniu występuje subskrybent Uwaga:                                    | i j<br>nie p | jako przedstawie<br>posiadającej oso | ciel innej osoby fizyc<br>bowości prawnej; | znej, prawnej lu                | ib jednostki org | ganizacyjnej |    |
| Oznaczenie w tym polu opcji nr 2, 3 lub 4 powoduje<br>konieczność wypełnienia pół D6 i D8. | © v<br>orga  | w charakterze cz<br>nizacyjnej niepo | łonka organu lub or<br>siadającej osobowo  | ganu osoby pra<br>ości prawnej; | wnej lub jedno:  | stki         |    |
|                                                                                            | 0 j          | jako organ władz                     | zy publicznej.                             |                                 |                  |              |    |
|                                                                                            |              |                                      |                                            |                                 |                  |              |    |
|                                                                                            |              |                                      |                                            |                                 |                  |              |    |

Zamówienie zostanie zweryfikowane w ciągu 48h (dni robocze). O możliwości pobrania dokumentów, użytkownik zostanie poinformowany zmianą statusu oraz e-mailem.

|                                                                 | ektroniczny - zam.                                                                                                    | × \+                                                                                      |                                                                                             | 100                                                       |                                                               |                                                                                               |                                                                                               |                                                   | -                                                           |                                    |                                       |         |                                |              |    |
|-----------------------------------------------------------------|----------------------------------------------------------------------------------------------------|-------------------------------------------------------------------------------------------|---------------------------------------------------------------------------------------------|-----------------------------------------------------------|---------------------------------------------------------------|-----------------------------------------------------------------------------------------------|-----------------------------------------------------------------------------------------------|---------------------------------------------------|-------------------------------------------------------------|------------------------------------|---------------------------------------|---------|--------------------------------|--------------|----|
| zamow                                                           | /podpis.pl/index.p                                                                                                    | hp?menu=zalogow                                                                           | any&ep_menu=hi                                                                              | storia                                                    | ∆ G                                                           | 🔍 🤇 Szukaj                                                                                    |                                                                                               | •                                                 | ^ ☆                                                         | Ê                                  | 1                                     | 3 -     | <b>AB</b> -                    | 9            | *  |
|                                                                 |                                                                                                    |                                                                                           | Star                                                                                        | t                                                         | Oferta                                                        | Korzyści                                                                                      | Techno                                                                                        | logia                                             | Prawo                                                       | þ                                  | Ko                                    | ntakt   | Wy                             | logi         | ij |
|                                                                 | amo                                                                                                    | wpod                                                                                      | dpis.                                                                                       | pl                                                        |                                                               |                                                                                               |                                                                                               |                                                   |                                                             |                                    |                                       |         |                                |              |    |
| L                                                               | ISTA ZAMÓW                                                                                                    | NEŃ                                                                                       | ZAMÓW                                                                                       |                                                           |                                                               | ODNÓW                                                                                         |                                                                                               | UNIE                                              | NAŻNIJ                                                      |                                    |                                       | MOJE    | KON                            | го           |    |
|                                                                 |                                                                                                    |                                                                                           |                                                                                             |                                                           |                                                               |                                                                                               |                                                                                               |                                                   |                                                             |                                    |                                       |         |                                |              |    |
|                                                                 |                                                                                                    |                                                                                           |                                                                                             | Z                                                         | amówie                                                        | nie zostało zł                                                                                | ożone                                                                                         |                                                   |                                                             |                                    |                                       |         |                                |              |    |
| Dzięku<br>poinfo<br>53,03<br>* - dot<br>Lista z                 | ujemy za złoże<br>ormujemy e-m.<br>- <b>128 Warszaw</b><br>yczy dni roboc<br><b>a zamów</b><br>zamówionych p                | nie zamówienia<br>ailem. Gotowe<br>a. Status zamó<br>zych.<br>ionych po<br>podpisów zawie | . Twoje dane z<br>Jokumenty na<br>Wienia możesz<br>Odpisów<br>tra wszystkie z               | Z<br>ostają zwe<br>leży pobra<br>śledzić w s<br>amówienia | amówie<br>cryfikowa<br>ć, wydrul<br>serwisie (<br>a, które ze | nie zostało zł<br>ane w ciągu 48<br>kować, podpi:<br>wybierając lin<br>ostały dokona          | ożone<br>h*. O możliw<br>sać i przesał<br>k <i>szczegóły</i><br>ne przy użyc                  | vości po<br>ać na ad<br>przy two<br>ciu dane      | brania go<br>Ires: SERV<br>im zamô <sup>r</sup><br>go konta | towyc<br>VKOM<br>wieniu<br>użytko  | h doku<br>Sp. z o                     | (logini | w<br><b>Myślib</b><br>u i hasł | a).          | a  |
| Dzięku<br>poinfo<br>53,03<br>* - dot<br>Lista<br>Lista z<br>Lp. | ujemy za złoże<br>ormujemy e-m<br>- <b>128 Warszaw</b><br>tyczy dni roboc<br><b>a zamów</b><br>camówionych p<br><b>Data</b> | nie zamówienia<br>ailem. Gotowe<br>a. Status zamó<br>zych.<br>ionych po<br>podpisów zawie | . Twoje dane z<br>dokumenty na<br>wienia możesz<br>Odpisów<br>ra wszystkie z<br>Subskrybent | Z<br>ostają zwe<br>leży pobra<br>śledzić w s<br>amówienia | amówie<br>ryfikowa<br>ć, wydrul<br>serwisie v<br>a, które ze  | nie zostało zł<br>ane w ciągu 48<br>kować, podpis<br>wybierając lin<br>ostały dokona<br>Osoba | ożone<br>h*. O możliw<br>sać i przesał<br>k <i>szczegóły</i><br>ne przy używ<br>na zamawiając | vości po<br>ać na ad<br>przy two<br>ciu dane<br>a | brania go<br>res: SER\<br>im zamón<br>go konta              | otowyc<br>VKOM<br>wieniu<br>użytko | h doku<br>Sp. z o<br>ownika<br>Status | (logini | w<br>Myślib<br>u i hasł<br>Zar | a).<br>nówie | a  |

Dokumenty należy wydrukować, podpisać i przesłać na adres: SERWKOM Sp. z o.o., ul. Myśliborska 53, 03-128 Warszawa.

Prosimy o dołączenie do podpisanej umowy i zamówienia kserokopii dokumentu potwierdzającego upoważnienie (pełnomocnictwo) osoby do reprezentowania firmy/placówki i podpisywania umów z klauzulą "ZGODNOŚĆ Z ORYGINAŁEM".

#### 8. Przegląd zamówień. Statusy zamówienia.

Aby wyświetlić listę zamówionych przez użytkownika podpisów kliknij przycisk *LISTA ZAMÓWIEŃ*.

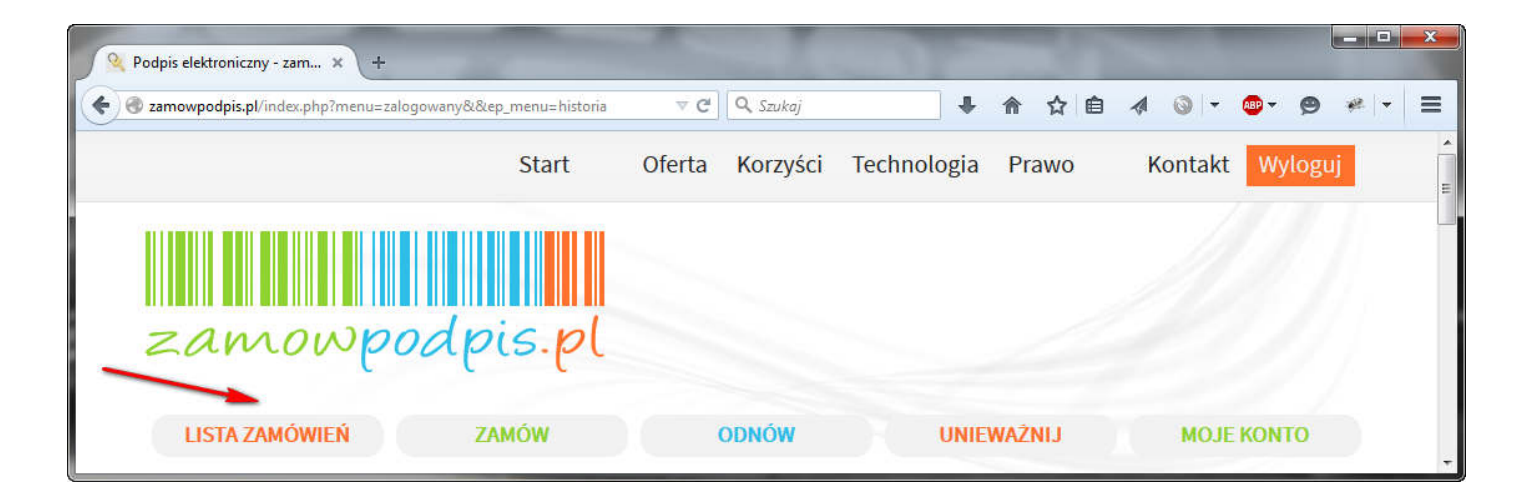

Status zamówienia możesz śledzić w serwisie na liście zamówień lub wybierając link szczegóły przy twoim zamówieniu. Tuż po złożeniu zamówienia status zamówienie otrzymuje status *oczekuje*.

| Podpis ele | ektroniczny - zam.                                                                 | × +                                                                               | -                                                                          | 400                                              |                                         | -                                     |                      |                     | -       | 192          |              |        |
|------------|------------------------------------------------------------------------------------|-----------------------------------------------------------------------------------|----------------------------------------------------------------------------|--------------------------------------------------|-----------------------------------------|---------------------------------------|----------------------|---------------------|---------|--------------|--------------|--------|
| 🕑 zamow    | podpis.pl/index.pl                                                                 | ıp?menu=zalogow                                                                   | any&&ep_menu=histori                                                       | a ⊽ C <sup>4</sup>                               | Q Szukaj                                |                                       | •                    | 俞 ☆                 | Ô       | 4 0 -        | 📴 <b>-</b> 🖉 | ) #[-  |
|            |                                                                                    |                                                                                   | Start                                                                      | Oferta                                           | Korzyści                                | Technol                               | logia                | Prawo               |         | Kontakt      | Wylog        | guj    |
| L          | ISTA ZAMÓW                                                                         | IEŃ                                                                               | ZAMÓW                                                                      |                                                  | ODNÓW                                   |                                       | UNIEW                | AŻNIJ               |         | мол          | Е КОМТО      |        |
| Lista z    | a <mark>zamów</mark><br>amówionych p                                               | i <mark>onych po</mark>                                                           | odpisów<br>era wszystkie zamóv                                             | vienia, które z                                  | ostały dokona                           | ne przy użyci                         | iu daneş             | jo konta u          | ıżytkov | wnika (login | iu i hasła). |        |
| Lp.        | Data                                                                               |                                                                                   | Subskrybent                                                                |                                                  | Osoba                                   | zamawiająca                           | 1                    |                     | S       | tatus        | Zamóv        | vienie |
| ī          | 2015-05-12                                                                         | Testowy Jan                                                                       |                                                                            | Tes                                              | stowy Jan                               |                                       |                      |                     | 00      | zekuje       | SZCZE        | góły   |
| Status     | sy:<br>oczekuje<br>Zamówienie zo<br>dokumenty do<br>W szczegółach<br>wydrukować, j | ostało złożone i<br><mark>) podpisania</mark><br>zamówienia zr<br>podpisać i prze | oczekuje na realiza<br>najduje się zamówie<br>sałać na adres: <b>SER</b> I | ncję.<br>Pnie i umowa o<br><b>WKOM Sp. z o</b> . | czekujące na<br>. <b>o., ul. Myślib</b> | podpisanie p<br><b>5rska 53, 03</b> - | orzez Zar<br>128 Wai | nawiające<br>szawa. | ego. Do | okumenty n   | ależy        |        |
| •          | dokumenty do<br>Podpisane dok                                                      | ostarczone<br>kumenty został                                                      | v do nas dostarczon                                                        | ie. O terminie d                                 | odbioru podp                            | siu elektronio                        | cznego z             | ostaną Pa           | aństwo  | poinformo    | wani droga   | )      |
| 1          | mailową.                                                                           |                                                                                   |                                                                            |                                                  | oublord poup                            |                                       | 0                    | -                   |         |              |              | -      |

Lista dostępnych statusów zamówienia znajduje się pod listą zamówionych podpisów.

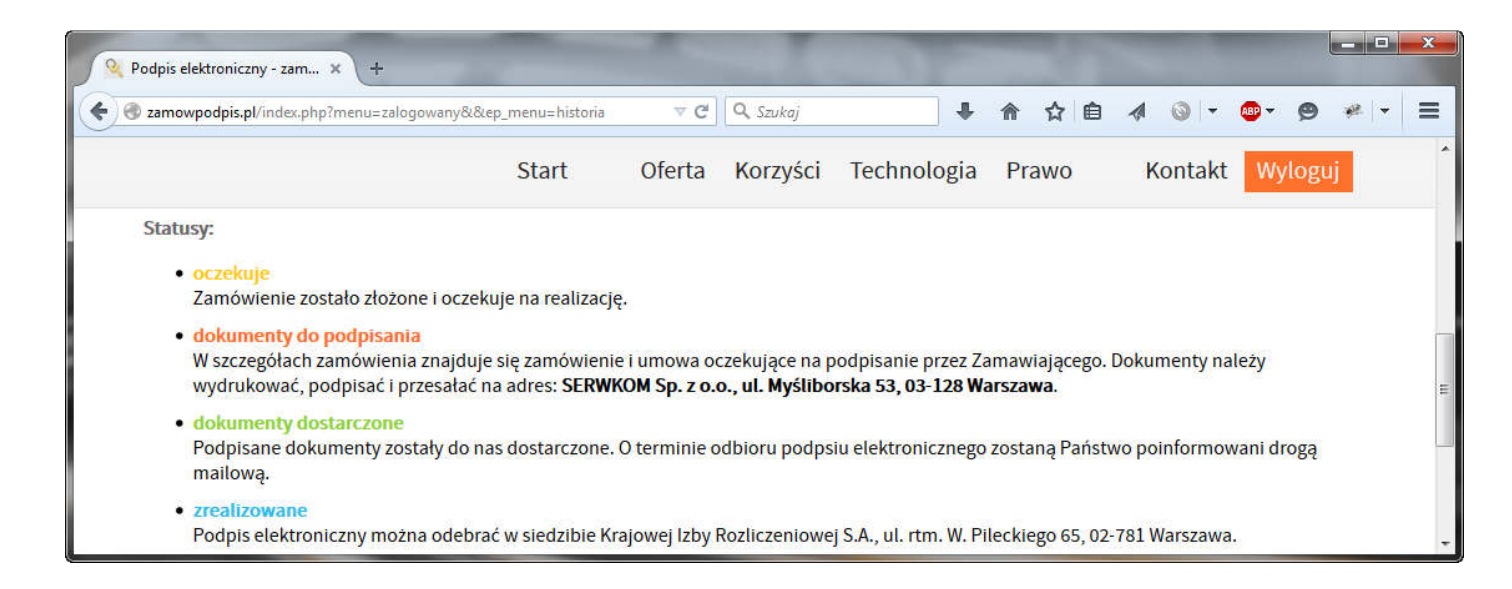

O możliwości pobrania dokumentów do podpisu i wysłania, zostaniesz poinformowany zmianą statusu (*dokumenty do podpisania*) oraz e-mailem.

| A h        | ttps://zamowpodp                               | is.pl/index.php?m                  | enu=zalogowany&&                                     | tep_menu=hist 🔻 C | Szukaj                           | +                          | 俞 ☆ 自                     | 1 🔕 -                             | 🐠 🔻 😕 🦋                            |
|------------|------------------------------------------------|------------------------------------|------------------------------------------------------|-------------------|----------------------------------|----------------------------|---------------------------|-----------------------------------|------------------------------------|
|            |                                                |                                    | Start                                                | Oferta            | Korzyści                         | Technologia                | Prawo                     | Kontakt                           | Wyloguj                            |
| 7          |                                                |                                    | d pis.                                               | 21                |                                  |                            |                           |                                   |                                    |
| 61         | ~~~~                                           | 66600                              | E                                                    |                   |                                  |                            |                           |                                   |                                    |
| <i>-</i> 1 | LISTA ZAMÓW                                    | IEŃ                                | ZAMÓW                                                |                   | ODNÓW                            | UNIE                       | WAŻNIJ                    | MOJE                              | KONTO                              |
| Lista :    | ISTA ZAMÓW<br>a Zamów<br>zamówionych j<br>Data | IEŃ<br>ionych po<br>podpisów zawie | ZAMÓW<br>Ddpisów<br>era wszystkie zar<br>Subskrybent | mówienia, które   | ODNÓW<br>zostały dokona<br>Osoba | UNIE<br>ne przy użyciu dan | WAŻNIJ<br>ego konta użytł | MOJE<br>cownika (loginu<br>Status | KONTO<br>u i hasła).<br>Zamówienie |

Dokumenty do pobrania, podpisania i wysłania (zamówienie i umowa) znajdują się w szczegółach zamówienia.

| https:/                                   | //zamowpodpis.pl/index.php?menu=zalogowany&ep_menu=zamowieni 🤝 C                                                                                                    | Szukaj                                                                                                    | + 1                                                           | 自众(                                                                         | 1 🕥 -                                                    | 🐵 - 😕         | see. |
|-------------------------------------------|----------------------------------------------------------------------------------------------------|----------------------------------------------------------------------------------------------------|---------------------------------------------------------------|-----------------------------------------------------------------------------|----------------------------------------------------------|---------------|------|
|                                           | Start Oferta Ko                                                                                                    | orzyści Technolo                                                                                                    | ogia f                                                        | Prawo                                                                       | Kontakt                                                  | Wylog         | uj   |
| Szc                                       | zegóły zamówienia                                                                                                    |                                                                                                    |                                                               |                                                                             |                                                          |               |      |
| eliki (                                   | do pobrania:                                                                                                    |                                                                                                    |                                                               |                                                                             |                                                          |               |      |
| 015-                                      | 05-12 23:46:10 - Zamówienie                                                                                                    |                                                                                                    |                                                               |                                                                             |                                                          |               |      |
| 2015-                                     | 05-12 23:46:18 - Umowa<br>Zamówienie<br>kwalifikowanych na podstawie umowy nr W00                                                                                                    | : certyfikatów                                                                                                    | )8 (wyk                                                       | az subskry                                                                  | vbentów)                                                 |               |      |
| 015-                                      | 05-12 23:46:18 - Umowa<br>Zamówienie<br>kwalifikowanych na podstawie umowy nr WOO<br>Dane Zamawiającego (firmy lub instytucji płacącej za zestaw, w p                                                                                                    | : ce <b>rtyfikatów</b><br>)017/DSP/DUC/20(<br>przypadku osób fizyczn                                                                                                    | <b>)8 (wyk</b><br>Nych nale:                                  | az subskry<br>ży wpisać im                                                  | <mark>/bentów)</mark><br>nię i nazwisko)                 |               |      |
| <b>A</b>                                  | 05-12 23:46:18 - Umowa<br>Zamówienie<br>kwalifikowanych na podstawie umowy nr WOO<br>Dane Zamawiającego (firmy lub instytucji płacącej za zestaw, w p<br>Nazwa Zamawiającego*: SERWKOM Sp. z o.o.                                                                                                    | e certyfikatów<br>0017/DSP/DUC/200<br>przypadku osób fizyczn<br>NIP Zamawiająceg                                                                                          | ) <b>8 (wyk</b><br>wch nalez<br>go*: 522-:                    | <b>az subskry</b><br>ży wpisać im<br>284-05-36                              | <mark>ybentów)</mark><br>nię i nazwisko)                 |               |      |
| A<br>1<br>2                               | 05-12 23:46:18 - Umowa<br>Zamówienie<br>kwalifikowanych na podstawie umowy nr WOO<br>Dane Zamawiającego (firmy lub instytucji płacącej za zestaw, w p<br>Nazwa Zamawiającego*: SERWKOM Sp. z o.o.<br>Numer wpisu KRS: 0000274631                                                                                                    | e certyfikatów<br>0017/DSP/DUC/200<br>przypadku osób fizyczn<br>NIP Zamawiająceg<br>Numer wydziału K                                                                      | 0 <b>8 (wyk</b><br>Nych nalez<br>go*: 522-:<br>RS: XIII W     | az subskry<br>ży wpisać im<br>284-05-36<br>/G KRS, 02-3                     | <mark>/bentów)</mark><br>nię i nazwisko)<br>15 Warszawa, | ul. Barska 28 | 8/30 |
| A<br>1<br>2<br>3                          | 05-12 23:46:18 - Umowa<br>Zamówienie<br>kwalifikowanych na podstawie umowy nr WOO<br>Dane Zamawiającego (firmy lub instytucji płacącej za zestaw, w p<br>Nazwa Zamawiającego*: SERWKOM Sp. z o.o.<br>Numer wpisu KRS: 0000274631<br>Wysokość kapitału zakładowego: 139500                                                                                                    | e certyfikatów<br>D017/DSP/DUC/200<br>przypadku osób fizyczn<br>NIP Zamawiająceg<br>Numer wydziału K<br>Numer umowy: W                                                    | 08 (wyk<br>aych nalez<br>go*: 522-:<br>RS: XIII W<br>0017/DSP | <b>az subskry</b><br>ży wpisać in<br>284-05-36<br>/G KRS, 02-3<br>/DUC/2008 | <b>/bentów)</b><br>nię i nazwisko)<br>15 Warszawa,       | ul. Barska 20 | 8/30 |
| A<br>1<br>2<br>3<br>B                     | 05-12 23:46:18 - Umowa<br>Zamówienie<br>kwalifikowanych na podstawie umowy nr WOO<br>Dane Zamawiającego (firmy lub instytucji płacącej za zestaw, w p<br>Nazwa Zamawiającego*: SERWKOM Sp. z o.o.<br>Numer wpisu KRS: 0000274631<br>Wysokość kapitału zakładowego: 139500<br>Dane Subskrybenta (uzytkownika zestawu)                                                                                                    | e certyfikatów<br>D017/DSP/DUC/200<br>przypadku osób fizyczn<br>NIP Zamawiająceg<br>Numer wydziału K<br>Numer umowy; W                                                    | 08 (wyk<br>nych nalez<br>go*: 522-<br>RS: XIII W<br>0017/DSP  | az subskry<br>2y wpisać in<br>284-05-36<br>/G KRS, 02-3<br>/DUC/2008        | <b>/bentów)</b><br>nię i nazwisko)<br>15 Warszawa,       | ul. Barska 20 | 8/30 |
| A<br>1<br>2<br>3<br>B<br>1                | 05-12 23:46:18 - Umowa<br>Zamówienie<br>kwalifikowanych na podstawie umowy nr WOO<br>Dane Zamawiającego (firmy lub instytucji płacącej za zestaw, w p<br>Nazwa Zamawiającego*: SERWKOM Sp. z o.o.<br>Numer wpisu KRS: 0000274631<br>Wysokość kapitału zakładowego: 139500<br>Dane Subskrybenta (uzytkownika zestawu)<br>Imiona (zgodnie z dokumentem potwierdzającym tożsamość)*:                                                                                                    | e certyfikatów<br>D017/DSP/DUC/200<br>przypadku osób fizyczn<br>NIP Zamawiająceg<br>Numer wydziału K<br>Numer umowy: W<br>Jan                                             | 08 (wyk<br>nych nalez<br>go*: 522-<br>RS: XIII W<br>0017/DSP  | az subskry<br>2y wpisać in<br>284-05-36<br>/G KRS, 02-3<br>/DUC/2008        | <b>/bentów)</b><br>nię i nazwisko)<br>15 Warszawa,       | ul. Barska 24 | 8/30 |
| A<br>1<br>2<br>3<br>B<br>1<br>2           | 05-12 23:46:18 - Umowa<br>Zamówienie<br>kwalifikowanych na podstawie umowy nr WOO<br>Dane Zamawiającego (firmy lub instytucji placącej za zestaw, w p<br>Nazwa Zamawiającego*: SERWKOM Sp. z o.o.<br>Numer wpisu KRS: 0000274631<br>Wysokość kapitału zakładowego: 139500<br>Dane Subskrybenta (uzytkownika zestawu)<br>Imiona (zgodnie z dokumentem potwierdzającym tożsamość)*:<br>Nazwisko (zgodnie z dokumentem potwierdzającym tożsamość)*:                                                                                                   | e certyfikatów<br>D017/DSP/DUC/200<br>przypadku osób fizyczn<br>NIP Zamawiająceg<br>Numer wydziału K<br>Numer umowy: W<br>Jan<br>Testowy                                  | 08 (wyk<br>aych nalez<br>go*: 522-:<br>RS: XIII W<br>0017/DSP | az subskry<br>2y wpisać in<br>284-05-36<br>/G KRS, 02-3<br>/DUC/2008        | <mark>ybentów)</mark><br>nię i nazwisko)<br>15 Warszawa, | ul. Barska 20 | 8/30 |
| A<br>1<br>2<br>3<br>B<br>1<br>2<br>3      | 05-12 23:46:18 - Umowa<br>Zamówienie (<br>kwalifikowanych na podstawie umowy nr WOO<br>Dane Zamawiającego (firmy lub instytucji placącej za zestaw, w p<br>Nazwa Zamawiającego*: SERWKOM Sp. z o.o.<br>Numer wpisu KRS: 0000274631<br>Wysokość kapitału zakładowego: 139500<br>Dane Subskrybenta (uzytkownika zestawu)<br>Imiona (zgodnie z dokumentem potwierdzającym tożsamość)*:<br>Nazwisko (zgodnie z dokumentem potwierdzającym tożsamość)*:<br>Seria i numer dokumentu tożsamości (dowód osobisty)*:                                        | e certyfikatów<br>D017/DSP/DUC/200<br>przypadku osób fizyczn<br>NIP Zamawiająceg<br>Numer wydziału K<br>Numer umowy: W<br>Jan<br>Jan<br>Testowy<br>AJU762738              | 08 (wyk<br>nych nalez<br>go*: 522-<br>RS: XIII W<br>0017/DSP  | az subskry<br>ży wpisać in<br>284-05-36<br>/G KRS, 02-3<br>/DUC/2008        | <b>ybentów)</b><br>nię i nazwisko)<br>15 Warszawa,       | ul. Barska 28 | 8/30 |
| A<br>1<br>2<br>3<br>B<br>1<br>2<br>3<br>4 | 05-12 23:46:18 - Umowa<br>Zamówienie (<br>kwalifikowanych na podstawie umowy nr WOO<br>Dane Zamawiającego (firmy lub instytucji placącej za zestaw, w p<br>Nazwa Zamawiającego*: SERWKOM Sp. z o.o.<br>Numer wpisu KRS: 0000274631<br>Wysokość kapitału zakładowego: 139500<br>Dane Subskrybenta (uzytkownika zestawu)<br>Imiona (zgodnie z dokumentem potwierdzającym tożsamość)*:<br>Nazwisko (zgodnie z dokumentem potwierdzającym tożsamość)*:<br>Seria i numer dokumentu tożsamości (dowód osobisty)*:<br>Organ wydający dokument tożsamości: | e certyfikatów<br>D017/DSP/DUC/200<br>przypadku osób fizyczn<br>NIP Zamawiająceg<br>Numer wydziału K<br>Numer umowy: W<br>Jan<br>Testowy<br>AJU762738<br>Prezydent miasta | D8 (wyk<br>nych nalez<br>go*: 522-<br>RS: XIII W<br>0017/DSP  | az subskry<br>ży wpisać im<br>284-05-36<br>/G KRS, 02-3<br>/DUC/2008        | <b>/bentów)</b><br>nię i nazwisko)<br>15 Warszawa,       | ul. Barska 28 | 8/30 |

Gdy podpisane dokumenty dotrą do naszej firmy i zostaną zweryfikowane, status zamówienia zmieni się na *dokumenty dostarczone*. Otrzymasz także e-mail z informacją potwierdzającą dostarczenie podpisanych dokumentów.

| 🄾 Podpis ele    | ektroniczny - zam.   | . × +                                 |               | 0           | 100                     |                                 |         |           |                 |                |                     |        |
|-----------------|----------------------|---------------------------------------|---------------|-------------|-------------------------|---------------------------------|---------|-----------|-----------------|----------------|---------------------|--------|
| ) <b>→</b> 🔒 ht | .tps://zamowpodp     | i <b>s.pl</b> /index.php?menu=zalogow | any&&ep_menu= | hist 🔻 Cł   | 🔍 Szukaj                |                                 | ▶ ♠     | ☆ 自       | 4               | 0 ·            | ABP -               | 9 🥐    |
|                 |                      | 3                                     | Start         | Oferta      | Korzyści                | Technolog                       | a Pr    | awo       | K               | ontakt         | Wylo                | guj    |
| Z               | amo                  | wpodpi                                | s.pl          |             |                         |                                 |         |           |                 |                |                     |        |
| L               | ISTA ZAMÓW           | ień zamo                              | ów            |             | ODNÓW                   | UN                              | IIEWAŻ  | LIN       |                 | MOJE           | контс               | 6      |
| Lista           | a zamów              | ionych podpisó                        | W             |             |                         |                                 |         |           |                 |                |                     |        |
| Lista z         | :amówionych p        | odpisów zawiera wszyst.               | kie zamowiem  | a, ktore zo | ostaty dokonar          | ne przy użyciu d                | anego k | onta użyt | kownik          | a (loginu      | i hasła).           |        |
| Lista z<br>Lp.  | amówionych p<br>Data | odpisów zawiera wszyst<br>Subskryb    | ent           | a, ktore zo | Ostaty dokonal<br>Osoba | ne przy użyciu d<br>zamawiająca | anego k | onta użyt | kownik<br>Statu | a (loginu<br>s | i i hasła).<br>Zamó | wienie |

Podpisane dokumenty zostaną zamieszczone w szczegółach zamówienia.

| Podpis el                                                              | lektroniczny - zam × +                                                                                                    |                                                                                                    |
|------------------------------------------------------------------------|----------------------------------------------------------------------------------------------------|----------------------------------------------------------------------------------------------------|
| https:/                                                                | // <b>zamowpodpis.pl</b> /index.php?menu=zalogowany&ep_menu=zamowieni 🔻 C                                                                                                    | ukaj 🖡 🏠 🏠 🏟 🛷 🔍 🖛 😕                                                                                                    |
|                                                                        | Start Oferta Kora                                                                                                    | zyści Technologia Prawo Kontakt <mark>Wyloguj</mark>                                                                                                    |
| Szc                                                                    | zegóły zamówienia                                                                                                    |                                                                                                    |
| Pliki                                                                  | do pobrania:                                                                                                    |                                                                                                    |
| 2015-                                                                  | 05-12 23:49:09 - Zamówienie podpisane                                                                                                    |                                                                                                    |
| 2015-                                                                  | 05-12 23:46:10 - Zamówienie                                                                                                    |                                                                                                    |
|                                                                        |                                                                                                    |                                                                                                    |
|                                                                        |                                                                                                    |                                                                                                    |
| 2015-                                                                  | 05-12 23:49:15 - Umowa podpisana                                                                                                    |                                                                                                    |
| 2015-<br>2015-                                                         | 05-12 23:49:15 - Umowa podpisana<br>05-12 23:46:18 - Umowa                                                                                                    |                                                                                                    |
| 2015-<br>2015-                                                         | 05-12 23:49:15 - Umowa podpisana<br>05-12 23:46:18 - Umowa<br>Zamówienie ce                                                                                                    | rtyfikatów                                                                                                    |
| 2015-                                                                  | 05-12 23:49:15 - Umowa podpisana<br>05-12 23:46:18 - Umowa<br>Zamówienie ce<br>kwalifikowanych na podstawie umowy nr W001                                                                                                    | ertyfikatów<br>7/DSP/DUC/2008 (wykaz subskrybentów)                                                                                                    |
| 2015-<br>2015-                                                         | 05-12 23:49:15 - Umowa podpisana<br>05-12 23:46:18 - Umowa<br>Zamówienie ce<br>kwalifikowanych na podstawie umowy nr W001<br>Dane Zamawiającego (firmy lub instytucji płacącej za zestaw, w prz                                                                                                    | ertyfikatów<br>7/DSP/DUC/2008 (wykaz subskrybentów)<br>ypadku osób fizycznych należy wpisać imię i nazwisko)                                                                                                    |
| 2015-<br>2015-<br><b>A</b><br>1                                        | 05-12 23:49:15 - Umowa podpisana<br>05-12 23:46:18 - Umowa<br>Kwalifikowanych na podstawie umowy nr W001<br>Dane Zamawiającego (firmy lub instytucji płacącej za zestaw, w prz<br>Nazwa Zamawiającego*: SERWKOM Sp. z o.o.                                                                                                    | rtyfikatów<br>7/DSP/DUC/2008 (wykaz subskrybentów)<br>sypadku osób fizycznych należy wpisać imię i nazwisko)<br>NIP Zamawiającego*: 522-284-05-36                                                                                                    |
| 2015-<br>2015-<br><b>A</b><br>1<br>2                                   | 05-12 23:49:15 - Umowa podpisana<br>05-12 23:46:18 - Umowa<br>Kwalifikowanych na podstawie umowy nr W001<br>Dane Zamawiającego (firmy lub instytucji płacącej za zestaw, w prz<br>Nazwa Zamawiającego*: SERWKOM Sp. z o.o.<br>Numer wpisu KRS: 0000274631                                                                                                    | ertyfikatów<br>7/DSP/DUC/2008 (wykaz subskrybentów)<br>wpadku osób fizycznych należy wpisać imię i nazwisko)<br>NIP Zamawiającego*: 522-284-05-36<br>Numer wydziału KRS: XIII WG KRS, 02-315 Warszawa, ul. Barska 28/30                                                                                               |
| 2015-<br>2015-<br>1<br>2<br>3                                          | 05-12 23:49:15 - Umowa podpisana<br>05-12 23:46:18 - Umowa<br>Zamówienie ce<br>kwalifikowanych na podstawie umowy nr W001<br>Dane Zamawiającego (firmy lub instytucji płacącej za zestaw, w prz<br>Nazwa Zamawiającego*: SERWKOM Sp. z o.o.<br>Numer wpisu KRS: 0000274631<br>Wysokość kapitału zakładowego: 139500                                                                                                    | rtyfikatów<br>7/DSP/DUC/2008 (wykaz subskrybentów)<br>ypadku osób fizycznych należy wpisać imię i nazwisko)<br>NIP Zamawiającego*: 522-284-05-36<br>Numer wydziału KRS: XIII WG KRS, 02-315 Warszawa, ul. Barska 28/30<br>Numer umowy: W0017/DSP/DUC/2008                                                             |
| 2015-<br>2015-<br>1<br>2<br>3<br>B                                     | 05-12 23:49:15 - Umowa podpisana<br>05-12 23:46:18 - Umowa<br>Zamówienie ce<br>kwalifikowanych na podstawie umowy nr W001<br>Dane Zamawiającego (firmy lub instytucji płacącej za zestaw, w prz<br>Nazwa Zamawiającego*: SERWKOM Sp. z o.o.<br>Numer wpisu KRS: 0000274631<br>Wysokość kapitału zakładowego: 139500<br>Dane Subskrybenta (uzytkownika zestawu)                                                                                                    | rtyfikatów<br>7/DSP/DUC/2008 (wykaz subskrybentów)<br>ypadku osób fizycznych należy wpisać imię i nazwisko)<br>NIP Zamawiającego*: 522-284-05-36<br>Numer wydziału KRS: XIII WG KRS, 02-315 Warszawa, ul. Barska 28/30<br>Numer umowy: W0017/DSP/DUC/2008                                                             |
| 2015-<br>2015-<br>1<br>2<br>3<br><b>B</b><br>1                         | 05-12 23:49:15 - Umowa podpisana<br>05-12 23:46:18 - Umowa<br>Camówienie ce<br>kwalifikowanych na podstawie umowy nr W001<br>Dane Zamawiającego (firmy lub instytucji płacącej za zestaw, w prz<br>Nazwa Zamawiającego*: SERWKOM Sp. z o.o.<br>Numer wpisu KRS: 0000274631<br>Wysokość kapitału zakładowego: 139500<br>Dane Subskrybenta (uzytkownika zestawu)<br>Imiona (zgodnie z dokumentem potwierdzającym tożsamość)*:                                                                                                    | ertyfikatów<br>7/DSP/DUC/2008 (wykaz subskrybentów)<br>ypadku osób fizycznych należy wpisać imię i nazwisko)<br>NIP Zamawiającego*: 522-284-05-36<br>Numer wydziału KRS: XIII WG KRS, 02-315 Warszawa, ul. Barska 28/30<br>Numer umowy: W0017/DSP/DUC/2008<br>Jan                                                     |
| 2015-<br>2015-<br>1<br>2<br>3<br><b>B</b><br>1<br>2<br>2               | 05-12 23:49:15 - Umowa podpisana<br>05-12 23:46:18 - Umowa<br>Camówienie ce<br>kwalifikowanych na podstawie umowy nr W001<br>Dane Zamawiającego (firmy lub instytucji płacącej za zestaw, w prz<br>Nazwa Zamawiającego*: SERWKOM Sp. z o.o.<br>Numer wpisu KRS: 0000274631<br>Wysokość kapitału zakładowego: 139500<br>Dane Subskrybenta (uzytkownika zestawu)<br>Imiona (zgodnie z dokumentem potwierdzającym tożsamość)*:<br>Nazwisko (zgodnie z dokumentem potwierdzającym tożsamość)*:                                                                                                 | ertyfikatów<br>7/DSP/DUC/2008 (wykaz subskrybentów)<br>ypadku osób fizycznych należy wpisać imię i nazwisko)<br>NIP Zamawiającego*: 522-284-05-36<br>Numer wydziału KRS: XIII WG KRS, 02-315 Warszawa, ul. Barska 28/30<br>Numer umowy: W0017/DSP/DUC/2008<br>Jan<br>Testowy                                          |
| 2015-<br>2015-<br>1<br>2<br>3<br><b>B</b><br>1<br>2<br>3<br>3          | 05-12 23:49:15 - Umowa podpisana<br>05-12 23:46:18 - Umowa<br>Camówienie ce<br>kwalifikowanych na podstawie umowy nr W001<br>Dane Zamawiającego (firmy lub instytucji płacącej za zestaw, w prz<br>Nazwa Zamawiającego*: SERWKOM Sp. z o.o.<br>Numer wpisu KRS: 0000274631<br>Wysokość kapitału zakładowego: 139500<br>Dane Subskrybenta (uzytkownika zestawu)<br>Imiona (zgodnie z dokumentem potwierdzającym tożsamość)*:<br>Nazwisko (zgodnie z dokumentem potwierdzającym tożsamość)*:<br>Seria i numer dokumentu tożsamości (dowód osobisty)*:                                        | ertyfikatów<br>7/DSP/DUC/2008 (wykaz subskrybentów)<br>sypadku osób fizycznych należy wpisać imię i nazwisko)<br>NIP Zamawiającego*: 522-284-05-36<br>Numer wydziału KRS: XIII WG KRS, 02-315 Warszawa, ul. Barska 28/30<br>Numer umowy: W0017/DSP/DUC/2008<br>Jan<br>Testowy<br>AJU762738                            |
| 2015-<br>2015-<br>2015-<br>1<br>2<br>3<br><b>B</b><br>1<br>2<br>3<br>4 | 05-12 23:49:15 - Umowa podpisana<br>05-12 23:46:18 - Umowa<br>Camówienie ce<br>kwalifikowanych na podstawie umowy nr W001<br>Dane Zamawiającego (firmy lub instytucji płacącej za zestaw, w prz<br>Nazwa Zamawiającego*: SERWKOM Sp. z o.o.<br>Numer wpisu KRS: 0000274631<br>Wysokość kapitału zakładowego: 139500<br>Dane Subskrybenta (uzytkownika zestawu)<br>Imiona (zgodnie z dokumentem potwierdzającym tożsamość)*:<br>Nazwisko (zgodnie z dokumentem potwierdzającym tożsamość)*:<br>Seria i numer dokumentu tożsamości (dowód osobisty)*:<br>Organ wydający dokument tożsamości: | ertyfikatów<br>7/DSP/DUC/2008 (wykaz subskrybentów)<br>wpałku osób fizycznych należy wpisać imię i nazwisko)<br>NIP Zamawiającego*: 522-284-05-36<br>Numer wydziału KRS: XIII WG KRS, 02-315 Warszawa, ul. Barska 28/30<br>Numer umowy: W0017/DSP/DUC/2008<br>Jan<br>Testowy<br>AJU762738<br>Prezydent miasta Testowo |

Gdy podpis będzie gotowy do odbioru zmieni się status zamówienia na *zrealizowane*. Otrzymasz także e-mail z informacją o miejscu odbioru podpisu elektronicznego.

| https:// | /zamowpodpis.pl/ | index.php?menu=zalogowany                                      | &&ep_menu=hist                     | toria ⊽ C <sup>i</sup> | 🔍 Szukaj                |                       | + 1                    |           |                        | 🐵 - 😕 +                 |
|----------|------------------|----------------------------------------------------------------|------------------------------------|------------------------|-------------------------|-----------------------|------------------------|-----------|------------------------|-------------------------|
|          |                  |                                                                | Start                              | Oferta                 | Korzyści                | Technolog             | gia I                  | Prawo     | Kontak                 | t Wyloguj               |
|          |                  |                                                                |                                    |                        |                         |                       |                        |           |                        |                         |
| 20       | ano              | wpodpi                                                         | s.pl                               |                        |                         |                       |                        |           |                        |                         |
| Z.       | III AMO<br>AMO   | wpodpi<br>neń zam                                              | s.pl                               |                        | ODNÓW                   | U                     | NIEWA                  | NŽNIJ     | мој                    | Ε ΚΟΝΤΟ                 |
| Lista z  | amówionych p     | wpodpi<br>IIEŃ ZAM<br>ionych podpisc<br>podpisów zawiera wszys | S.pl<br>IÓW<br>ÓW<br>tkie zamówien | nia, które zc          | ODNÓW<br>ostały dokonał | U<br>ne przy użyciu o | <b>NIEWA</b><br>danego | konta uży | MOJ<br>tkownika (logir | E KONTO<br>nu ī hasła). |

#### 9. Unieważnienie podpisu elektronicznego

Jeśli chcesz unieważnić podpis elektroniczny kliknij przycisk UNIEWAŻNIJ.

| Podpis ele               | ktroniczny - zam.    | ×\+                                                                | 100                                              |                          |                                 |                               |        |                      |                                 |                                     |       |
|--------------------------|----------------------|--------------------------------------------------------------------|--------------------------------------------------|--------------------------|---------------------------------|-------------------------------|--------|----------------------|---------------------------------|-------------------------------------|-------|
| https://                 | zamowpodpis.pl/      | index.php?menu=zalogowa                                            | any&&ep_menu=h                                   | istoria ⊽ C <sup>4</sup> | 🔍 Szukaj                        |                               | + 1    |                      |                                 | • 🐵 • 😕                             | ** -  |
|                          |                      |                                                                    | Start                                            | Oferta                   | Korzyści                        | Technolo                      | gia    | Prawo                | Kontak                          | kt Wylog                            | uj    |
|                          |                      |                                                                    |                                                  |                          |                                 |                               |        |                      |                                 |                                     |       |
|                          |                      |                                                                    |                                                  |                          |                                 |                               |        |                      |                                 |                                     |       |
|                          |                      |                                                                    |                                                  |                          |                                 |                               |        |                      |                                 |                                     |       |
| 7/                       | 2410                 | woodn                                                              | is pl                                            |                          |                                 |                               |        |                      |                                 |                                     |       |
| ZU                       | amo                  | wpodp                                                              | is.pl                                            |                          |                                 |                               |        |                      |                                 |                                     |       |
| 20                       | ISTA ZAMÓW           | wpodp<br>Ień zł                                                    | is.pl                                            |                          | ODNÓW                           |                               | JNIEW  | VŹNIJ                | MO.                             | JE KONTO                            |       |
|                          |                      | wpodp<br>Ień zł                                                    | is.pl                                            |                          | ODNÓW                           |                               | JNIEW  | LINŽ                 | MO.                             | JE KONTO                            |       |
| Lista                    | а zamów              | Wpodp<br>IEŃ ZA<br>ionych podpis                                   | is.pl<br>mów<br>sów                              |                          | ODNÓW                           |                               | JNIEW/ | LINŻ                 | MO.                             | JE KONTO                            |       |
| Lista za                 | amówionych p         | W podp<br>IEŃ ZA<br>ionych podpis<br>podpisów zawiera wsz          | is.pl<br>Mów<br>Sów<br>ystkie zamówia            | enia, które ze           | <b>ODNÓW</b><br>ostały dokona   | ne przy użyciu                | JNIEW/ | NŽNIJ<br>v konta užy | MO.                             | JE KONTO<br>inu i hasła).           |       |
| Lista<br>Lista za<br>Lp. | amówionych p<br>Data | W podp<br>IEŃ ZA<br>ionych podpis<br>oodpisów zawiera wsz<br>Subsk | is.pl<br>Mów<br>Sów<br>ystkie zamówie<br>arybent | enia, które ze           | ODNÓW<br>ostały dokona<br>Osoba | ne przy użyciu<br>zamawiająca | JNIEW/ | konta uży            | MO.<br>tkownika (logi<br>Status | JE KONTO<br>inu i hasła).<br>Zamówi | lenie |

# Kliknij na link KLIKNIJ TUTAJ ABY ZAWIESIĆ/UNIEWAŻNIĆ CERTYFIKAT.

| StartOfertaKorzyściTechnologiaPrawoKontaktWylogujCawieszanie i unieważnianie certyfikati walifikowany. Zawieszenia lub unieważnienia certyfikatu może dokonać właściciel<br>certyfikatu lub trzecia osoba wskazana w certyfikace. Aby zawiesić lub unieważnić certyfikat należy na formularzu podać dane nieżbędne do<br>idopi unieważnieniu certyfikatu, hasło oraz dane dotyczące certyfikatu, który ma zostać zawieszony<br>potwierdzenie wykonania operacji zostanie przesłane do waściciel certyfikatu.Kiedy unieważnić certyfikat?• utrata lub zniszczenie karty mikroprocesorowej z certyfikatem (także w razie podejrzenia utraty),<br>• podejrzenie kradzieży klucza prywatnego,<br>• stwierdzenie będów w certyfikacie,<br>• zamiana danych w certyfikacie,<br>• zawiaczenie kartymikroprocesorowej z<br>• stwierdzenie będów w certyfikacie,<br>• zawiaczenie karty mikroprocesorowej w certyfikacie w trazie podejrzenia utraty),<br>• podejrzenie kradzieży klucza prywatnego,<br>• stwierdzenie będów w certyfikacie,<br>• zawiaczenie karty mikroprocesorowej w certyfikace,<br>• zawiaczenie karty mikroprocesorowej w certyfikace,<br>• zawiana danych w certyfikacie,<br>• zawiaczenie karty mikroprocesorowej w certyfikace w razie podejrzenia utraty),<br>• podejrzenie kradzieży klucza prywatnego,<br>• zawiaczenie będów w certyfikacie,<br>• zawiaczenie będów w certyfikacie,<br>• zawiaczenie będów w certyfikacie,<br>• zawiaczenie błuże w razie podejrzenia utraty),<br>• podejrzenie kradzieży klucza prywatnego,<br>• stwierdzenie będów w certyfikacie,<br>• zawiaczenie błuże w razie podejrzenia w razie błuże w razie błuże w razie błuże w razie błuże w razie błuże w razie błuże w razie błuże w razie błuże w razie błuże w razie błuże w razie w razie w razie błuże w razie błuże w razie w razie w razie w razie w razie w razie w razie w razie w razie w razie w razie w razie w razie w razie w razie w razie w r | https://zamowpodpis.pl/index.php?menu=zawies_uniewaznij                                                                                                    | ⊽ C <sup>i</sup>                                                                  | 🔍 Szukaj                                                             | +                                                             | 俞 ☆                                 | Ê                   | 1 0 -                        | 🐵 🔹 😕                                                                                                    | *   |
|----------------------------------------------------------------------------------------------------|----------------------------------------------------------------------------------------------------|-----------------------------------------------------------------------------------|----------------------------------------------------------------------|---------------------------------------------------------------|-------------------------------------|---------------------|------------------------------|----------------------------------------------------------------------------------------------------|-----|
| Zawieszanie i unieważnianie certyfikatów kwalifikowany.         Tutaj możesz zawiesić lub unieważnić swój certyfikat kwalifikowany. Zawieszenia lub unieważnienia certyfikatu może dokonać właściciel certyfikatu lub trzecia osoba wskazana w certyfikacie. Aby zawiesić lub unieważnić certyfikat należy na formularzu podać dane niezbędne do identyfikacji osoby występującej o zawieszenie lub unieważnienie certyfikatu, hasło oraz dane dotyczące certyfikatu, który ma zostać zawieszony lub unieważniony. Po zawieszeniu lub unieważnieniu certyfikatu informacja o tym zostanie opublikowana na nowej liście CRL, dodatkowo potwierdzenie wykonania operacji zostanie przesłane do właściciela certyfikatu.         Kiedy unieważnić certyfikat?         • utrata lub zniszczenie karty mikroprocesorowej z certyfikatem (także w razie podejrzenia utraty),         • podejrzenie kradzieży klucza prywatnego,         • stwierdzenie błędów w certyfikacie,         • zmiana danych w certyfikacie,         • rzygnacji z usług certyfikacie,                                                                                                    | Start                                                                                                    | Oferta                                                                            | Korzyści                                                             | Technologia                                                   | Prawo                               |                     | Kontak                       | t Wylog                                                                                                    | uj  |
| Tutaj możesz zawiesić lub unieważnić swój certyfikat kwalifikowany. Zawieszenia lub unieważnienia certyfikatu może dokonać właściciel certyfikatu lub trzecia osoba wskazana w certyfikacie. Aby zawiesić lub unieważnić certyfikat należy na formularzu podać dane niezbędne do identyfikacji osoby występującej o zawieszenie lub unieważnienie certyfikatu, hasło oraz dane dotyczące certyfikatu, który ma zostać zawieszony lub unieważniony. Po zawieszeniu lub unieważnieniu certyfikatu informacja o tym zostanie opublikowana na nowej liście CRL, dodatkowo potwierdzenie wykonania operacji zostanie przesłane do właściciela certyfikatu.<br><b>Kiedy unieważnić certyfikat?</b> <ul> <li>utrata lub zniszczenie karty mikroprocesorowej z certyfikatem (także w razie podejrzenia utraty),</li> <li>podejrzenie kradzieży klucza prywatnego,</li> <li>stwierdzenie błędów w certyfikacie,</li> <li>zmiana danych w certyfikacie,</li> <li>rezygnacji z usług certyfikacie,</li> </ul>                                                                                                    | Zawieszanie i unieważnianie cer                                                                                                    | tyfikatów l                                                                       | kwalifiko                                                            | wanych                                                        |                                     |                     |                              |                                                                                                    |     |
| <ul> <li>identyfikacji osoby występującej o zawieszenie lub unieważnienie certyfikatu, hasło oraz dane dotyczące certyfikatu, który ma zostać zawieszony lub unieważniony. Po zawieszeniu lub unieważnieniu certyfikatu informacja o tym zostanie opublikowana na nowej liście CRL, dodatkowo potwierdzenie wykonania operacji zostanie przesłane do właściciela certyfikatu.</li> <li>Kiedy unieważnić certyfikat?</li> <li>utrata lub zniszczenie karty mikroprocesorowej z certyfikatem (także w razie podejrzenia utraty),</li> <li>podejrzenie kradzieży klucza prywatnego,</li> <li>stwierdzenie błędów w certyfikacie,</li> <li>zmiana danych w certyfikacie,</li> <li>rezygnacji z usług certyfikacyinych</li> </ul>                                                                                                    | Tutaj możesz zawiesić lub unieważnić swój certyfikat<br>certyfikatu lub trzecia osoba wskazana w certyfikacie                                                                                                    | kwalifikowany. Z<br>e. Aby zawiesić lu                                            | Zawieszenia lu<br>ub unieważnić                                      | ub unieważnienia<br>certyfikat należy i                       | certyfikatu r<br>Ia formularz       | noże o<br>zu pod    | dokonać wła<br>lać dane nie: | sciciel<br>zbędne do                                                                                           |     |
| <ul> <li>Iub uniewazniony. Po zawieszeniu lub uniewaznieniu certyfikatu informacja o tym zostanie opublikowana na nowej liscie CRL, dodatkowo potwierdzenie wykonania operacji zostanie przesłane do właściciela certyfikatu.</li> <li>Kiedy unieważnić certyfikat? <ul> <li>utrata lub zniszczenie karty mikroprocesorowej z certyfikatem (także w razie podejrzenia utraty),</li> <li>podejrzenie kradzieży klucza prywatnego,</li> <li>stwierdzenie błędów w certyfikacie,</li> <li>zmiana danych w certyfikacie,</li> <li>rezygnacji z usług certyfikacyinych</li> </ul> </li> </ul>                                                                                                    |                                                                                                    |                                                                                   |                                                                      |                                                               |                                     | a second second     |                              | the second second second second second second second second second second second second second second second s |     |
| <ul> <li>Kiedy unieważnić certyfikat?</li> <li>utrata lub zniszczenie karty mikroprocesorowej z certyfikatem (także w razie podejrzenia utraty),</li> <li>podejrzenie kradzieży klucza prywatnego,</li> <li>stwierdzenie błędów w certyfikacie,</li> <li>zmiana danych w certyfikacie,</li> <li>rezygnacji z usług certyfikacyjnych</li> </ul>                                                                                                    | identyfikacji osoby występującej o zawieszenie lub u                                                                                                    | nieważnienie cer                                                                  | rtyfikatu, hasło                                                     | o oraz dane dotycz                                            | ące certyfik                        | atu, k              | tóry ma zost                 | tać zawieszo                                                                                                   | ony |
| <ul> <li>utrata lub zniszczenie karty mikroprocesorowej z certyfikatem (także w razie podejrzenia utraty),</li> <li>podejrzenie kradzieży klucza prywatnego,</li> <li>stwierdzenie błędów w certyfikacie,</li> <li>zmiana danych w certyfikacie,</li> <li>rezygnacji z usług certyfikacyjnych</li> </ul>                                                                                                    | identyfikacji osoby występującej o zawieszenie lub u<br>lub unieważniony. Po zawieszeniu lub unieważnieniu<br>potwierdzenie wykonania operacji zostanie przesłane                                                                                                    | nieważnienie cer<br>i certyfikatu infor<br>e do właściciela i                     | rtyfikatu, hasło<br>rmacja o tym z<br>certyfikatu.                   | o oraz dane dotycz<br>zostanie opublikow                      | açce certyfik<br>vana na nov        | atu, k<br>wej liś   | tóry ma zost<br>cie CRL, dod | tać zawieszo<br>latkowo                                                                                        | ony |
| <ul> <li>utrata lub zniszczenie karty mikroprocesorowej z certyfikatem (także w razie podejrzenia utraty),</li> <li>podejrzenie kradzieży klucza prywatnego,</li> <li>stwierdzenie błędów w certyfikacie,</li> <li>zmiana danych w certyfikacie,</li> <li>rezygnacji z usług certyfikacyjnych</li> </ul>                                                                                                    | identyfikacji osoby występującej o zawieszenie lub u<br>lub unieważniony. Po zawieszeniu lub unieważnieniu<br>potwierdzenie wykonania operacji zostanie przesłano<br>Kiedy unieważnić certyfikat?                                                                                                    | nieważnienie cer<br>i certyfikatu infoi<br>e do właściciela o                     | rtyfikatu, hasło<br>rmacja o tym z<br>certyfikatu.                   | o oraz dane dotyc:<br>zostanie opublikov                      | açce certyfik<br>vana na nov        | atu, k<br>wej liś   | tóry ma zost<br>cie CRL, dod | tać zawieszo<br>latkowo                                                                                        | ony |
| <ul> <li>podejrzenie kradzieży klucza prywatnego,</li> <li>stwierdzenie błędów w certyfikacie,</li> <li>zmiana danych w certyfikacie,</li> <li>rezvgnacji z usług certyfikacyjnych</li> </ul>                                                                                                    | identyfikacji osoby występującej o zawieszenie lub u<br>lub unieważniony. Po zawieszeniu lub unieważnieniu<br>potwierdzenie wykonania operacji zostanie przesłane<br><b>Kiedy unieważnić certyfikat?</b>                                                                                                    | nieważnienie cer<br>certyfikatu info<br>e do właściciela                          | rtyfikatu, hasł<br>rmacja o tym :<br>certyfikatu.                    | o oraz dane dotyc:<br>zostanie opubliko                       | açce certyfik<br>vana na nov        | katu, ki<br>wej liś | tóry ma zost<br>cie CRL, dod | tać zawieszo<br>latkowo                                                                                        | ony |
| stwierdzenie biędow w certyfikacie,     zmiana danych w certyfikacie,     rezygnacji z usług certyfikacyjnych                                                                                                    | identyfikacji osoby występującej o zawieszenie lub u<br>lub unieważniony. Po zawieszeniu lub unieważnieniu<br>potwierdzenie wykonania operacji zostanie przesłane<br><b>Kiedy unieważnić certyfikat?</b><br>• utrata lub zniszczenie karty mikroprocesorowe                                                                                                    | nieważnienie cer<br>i certyfikatu infoj<br>e do właściciela<br>j z certyfikatem ( | rtyfikatu, hasł<br>rmacja o tym :<br>certyfikatu.<br>(także w razie  | o oraz dane dotycz<br>zostanie opubliko<br>podejrzenia utraty | zące certyfik<br>vana na nov<br>r), | atu, k<br>wej liś   | tóry ma zost<br>cie CRL, dod | tać zawieszo<br>latkowo                                                                                        | ony |
| rezygnacji z usług certyfikacyjnych                                                                                                    | identyfikacji osoby występującej o zawieszenie lub u<br>lub unieważniony. Po zawieszeniu lub unieważnieniu<br>potwierdzenie wykonania operacji zostanie przesłano<br>Kiedy unieważnić certyfikat?<br>• utrata lub zniszczenie karty mikroprocesorowe<br>• podejrzenie kradzieży klucza prywatnego,                                                                                                    | nieważnienie cer<br>i certyfikatu infor<br>e do właściciela<br>j z certyfikatem ( | rtyfikatu, hasłu<br>rmacja o tym z<br>certyfikatu.<br>(także w razie | o oraz dane dotycz<br>zostanie opubliko<br>podejrzenia utraty | zące certyfik<br>vana na nov<br>r), | atu, k<br>wej liś   | tóry ma zost<br>cie CRL, dod | tać zawieszo<br>latkowo                                                                                        | ony |
|                                                                                                    | identyfikacji osoby występującej o zawieszenie lub u<br>lub unieważniony. Po zawieszeniu lub unieważnieniu<br>potwierdzenie wykonania operacji zostanie przesłano<br><b>Kiedy unieważnić certyfikat?</b><br>• utrata lub zniszczenie karty mikroprocesorowe<br>• podejrzenie kradzieży klucza prywatnego,<br>• stwierdzenie błędów w certyfikacie,<br>• zmiana dawch w certyfikacie                                     | nieważnienie cer<br>i certyfikatu info<br>e do właściciela<br>j z certyfikatem (  | rtyfikatu, hasłu<br>rmacja o tym z<br>certyfikatu.<br>(także w razie | o oraz dane dotycz<br>zostanie opubliko<br>podejrzenia utraty | ·ące certyfik<br>vana na nov<br>·), | atu, k<br>wej liś   | tóry ma zost<br>cie CRL, dod | tać zawieszo<br>latkowo                                                                                        | ony |
|                                                                                                    | identyfikacji osoby występującej o zawieszenie lub u<br>lub unieważniony. Po zawieszeniu lub unieważnieniu<br>potwierdzenie wykonania operacji zostanie przesłani<br>Kiedy unieważnić certyfikat?<br>• utrata lub zniszczenie karty mikroprocesorowe<br>• podejrzenie kradzieży klucza prywatnego,<br>• stwierdzenie błędów w certyfikacie,<br>• zmiana danych w certyfikacie,<br>• rezygnacji z usług certyfikacyjnych | nieważnienie cer<br>i certyfikatu info<br>e do właściciela<br>j z certyfikatem (  | rtyfikatu, hasłu<br>rmacja o tym :<br>certyfikatu.<br>(także w razie | o oraz dane dotycz<br>zostanie opubliko<br>podejrzenia utraty | vące certyfik<br>vana na nov<br>r), | atu, k<br>wej liś   | tóry ma zost<br>cie CRL, dod | tać zawieszo<br>latkowo                                                                                        | bny |

Wypełnij formularz unieważnienia/zawieszenia certyfikatu (podpisu elektronicznego).

SERWKOM Sp. z o. o. ul. Kraszewskiego 46/1 02-422 Warszawa

Infolinia pomocy technicznej czynna od Poniedziałku do Piątku w godz. 8.00 - 16.00 tel.: 500-793-512 tel. 500-793-300

> Informacja handlowa tel.: 500-289-011 tel.: 500-289-022